# brother

# Web Connect-guide

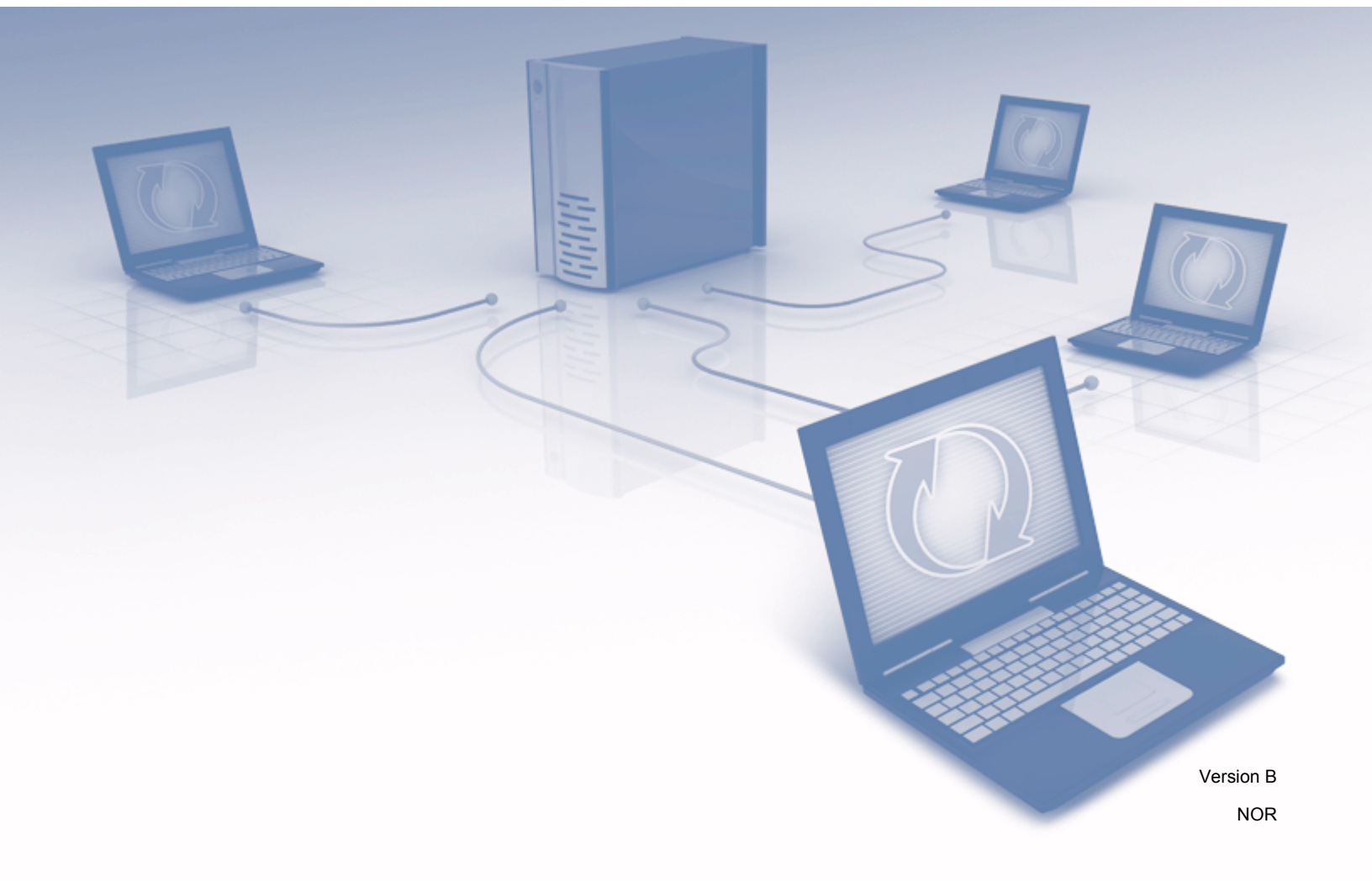

## Gjeldende modeller

Denne brukermanualen gjelder for følgende modeller: MFC-J6520DW/J6720DW/J6920DW/J6925DW

## Merknadsdefinisjoner

Vi bruker følgende notatstil i denne brukermanualen:

MERKMerknader gir informasjon om hva du bør gjøre i en bestemt situasjon,<br/>eller gir tips om hvordan bruken fungerer sammen med andre funksjoner.

## Varemerker

Flickr og Flickr-logoen er varemerker og/eller registrerte varemerker for Yahoo! Inc.

Google Drive og Picasa Web Albums er varemerker for Google Inc. Disse varemerkene kan brukes etter tillatelse fra Google.

Evernote og Evernote Elephant-logoen er varemerker for Evernote Corporation, og brukes med lisens.

Microsoft, Windows og Windows Vista er registrerte varemerker eller varemerker for Microsoft Corporation i USA og/eller andre land.

Macintosh er et varemerke for Apple Inc., og er registrert i USA og andre land.

Alle selskaper som har programvare nevnt ved navn i denne håndboken, har en egen programvarelisens for programmene de har eiendomsretten til.

Andre selskapers merkenavn og produktnavn som vises på Brother-produkter, tilknyttede dokumenter og andre materialer, er varemerker eller registrerte varemerker for de respektive selskapene.

## **VIKTIG MERKNAD**

- Gå til Brother Solutions Center på <u>http://support.brother.com</u>, og klikk på Håndbøker på siden til din modell for å laste ned de andre håndbøkene, blant annet Hurtigstartguide og Brukermanual, for din modell.
- Ikke alle modeller er tilgjengelige i alle land.

©2015 Brother Industries, Ltd. Med enerett.

## Innholdsfortegnelse

| 1 | Innledning                                                                                                    | 1  |
|---|----------------------------------------------------------------------------------------------------|----|
|   | Brother Web Connect                                                                                              | 1  |
|   | Tilgjengelige tjenester                                                                                          | 1  |
|   | Vilkår for bruk av Brother Web Connect                                                                           | 4  |
|   | Tjenestekonto                                                                                                    | 4  |
|   | Internett-tilkobling                                                                                             | 4  |
|   | Installere MFL-Pro Suite                                                                                         | 4  |
|   | Innstillinger for proxy-server                                                                                   | 4  |
|   | Konfigurere Brother Web Connect                                                                                  | 6  |
|   | Trinnvis oversikt                                                                                                | 6  |
|   | Slik oppretter du en konto for hver enkelt tjeneste du vil ha                                                    | 7  |
|   | Slik ber du om tilgang til Brother Web Connect                                                                   | 7  |
|   | Slik registrerer og sletter du kontoer på maskinen                                                               | 9  |
|   | Konfigurere Brother Web Connect for Brother CreativeCenter                                                       | 13 |
| 2 | Skanning og opplasting                                                                                           | 14 |
|   | Skanne og laste opp dokumenter                                                                                   | 14 |
|   | Slik endrer du skanneinnstillinger                                                                               | 16 |
|   | Laste opp et dokument fra en ekstern minneenhet                                                                  | 19 |
| 3 | Nedlasting, utskrift og lagring                                                                                  | 21 |
|   | Laste ned og skrive ut dokumenter                                                                                | 21 |
|   | For Picasa Web Albums™, Flickr <sup>®</sup> , Facebook, Google Drive™, Evernote <sup>®</sup> , Dropbox, OneDrive |    |
|   | og Box                                                                                                    | 21 |
|   | For Brother CreativeCenter (ikke tilgjengelig i enkelte land)                                                    | 24 |
|   | Slik endrer du utskriftsinnstillinger                                                                            | 27 |
|   | Laste hed og lagre et dokument på en ekstern minneennet                                                          | 29 |
| 4 | Merking, skanning, kopi eller utklipping                                                                         | 33 |
|   | Skanne, kopiere og klippe ut deler av dokumentene                                                                | 33 |
|   | Slik merker og skanner du et dokument                                                                            | 34 |
|   | Slik kopierer eller klipper du ut et merket avsnitt                                                              | 37 |
| 5 | NotePrint og NoteScan                                                                                            | 40 |
|   | Skrive ut og skanne notater                                                                                      | 40 |
|   | Mal for å skrive ut notat og mappe                                                                               | 41 |
|   | Slik skanner du notater                                                                                          | 45 |
| 6 | Innstillinger for snarvei                                                                                        | 48 |
|   | Legge til Web Connect-snarveier                                                                                  | 48 |
|   | Slik endrer du snarveier                                                                                         | 50 |
|   | Slik redigerer du navn på snarveier                                                                              | 51 |
|   | Slik sletter du snarveier                                                                                        | 51 |
|   | Slik bruker du en snarvei                                                                                        | 52 |

| Α | Feilsøking    | 53 |
|---|---------------|----|
|   | Feilmeldinger |    |

## **Brother Web Connect**

Enkelte nettsteder tilbyr tjenester der brukere kan laste opp og vise bilder og filer på nettstedet. Brothermaskinen kan skanne bilder og laste dem opp til disse tjenestene, samt laste ned og skrive ut bilder som allerede er lastet opp til tjenestene.

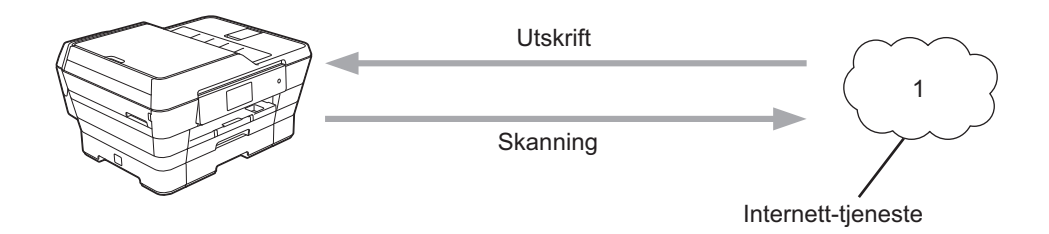

1 Fotografier, bilder, dokumenter og andre filer

## Tilgjengelige tjenester

Følgende tjenester er tilgjengelige fra Brother-maskinen:

■ Picasa Web Albums™

Picasa Web Albums™ er en bildedelingstjeneste på Internett. Bilder kan lastes opp, plasseres i album og deles med andre brukere.

URL: http://picasaweb.google.com/

■ Google Drive<sup>™</sup>

Google Drive™ er en nettbasert tjeneste for lagring, redigering, deling og synkronisering av filer og dokumenter.

URL: http://drive.google.com/

■ Flickr<sup>®</sup>

Flickr<sup>®</sup> er en bildedelingstjeneste på Internett. Bilder kan lastes opp, plasseres i album og deles med andre brukere.

URL: http://www.flickr.com/

Facebook

Facebook er et sosialt nettverk der du også kan laste opp bilder og dele dem med andre brukere.

URL: http://www.facebook.com/

Evernote<sup>®</sup>

Evernote<sup>®</sup> er en tjeneste for lagring og administrasjon av filer på Internett.

URL: http://www.evernote.com/

Dropbox

Dropbox er en tjeneste for lagring, deling og synkronisering av filer på Internett.

URL: http://www.dropbox.com/

OneDrive

OneDrive er en tjeneste for lagring, deling og administrering av filer på Internett.

URL: https://onedrive.live.com/

Box

Box en nettjeneste for redigering og deling av dokumenter på Internett.

URL: http://www.box.com/

Brother CreativeCenter (ikke tilgjengelig for enkelte land)

Brother CreativeCenter er en tjeneste der du kan laste ned ulike maler til utskrift, slik som gratulasjonskort, brosjyrer og kalendere.

Du finner mer informasjon om disse tjenestene på nettstedet til de ulike tjenestene.

Tabellen nedenfor angir hvilke filtyper som kan brukes til hver Brother Web Connect-funksjon:

| Tilgjengelige tjenester                                   | Picasa Web Albums™<br>Flickr <sup>®</sup><br>Facebook | Google Drive™<br>Evernote <sup>®</sup><br>Dropbox<br>OneDrive<br>Box | Brother CreativeCenter |
|-----------------------------------------------------------|-------------------------------------------------------|----------------------------------------------------------------------|------------------------|
| Last ned og skriv ut bilder,<br>eller lagre dem på medier | JPEG                                                  | JPEG/PDF/DOC/DOCX/<br>XLS/XLSX/PPT/PPTX                              | ہ<br>(Kun utskrift)    |
| Last opp skannede bilder                                  | JPEG                                                  | JPEG/PDF/DOCX/XLSX/<br>PPTX                                          | -                      |
| Last opp bilder som er<br>lagret på medier                | JPEG                                                  | JPEG                                                                 | -                      |

## Vilkår for bruk av Brother Web Connect

#### Tjenestekonto

Du må ha en konto hos ønsket tjeneste for å kunne bruke Brother Web Connect. Hvis du ikke allerede har en konto, bruker du en datamaskin for å gå til tjenestens nettsted og opprette en konto.

Du trenger ikke opprette en konto hvis du bruker Brother CreativeCenter.

#### Internett-tilkobling

Brother-maskinen må være koblet til et nettverk som har tilgang til Internett, enten gjennom en kablet eller en trådløs tilkobling, for at du skal kunne bruke Brother Web Connect. Du finner mer informasjon om hvordan du kobler til og konfigurerer maskinen i Hurtigstartguide som følger med maskinen.

For nettverksoppsett som bruker proxy-server må maskinen også være konfigurert for å bruke proxy-server (se *Innstillinger for proxy-server* ➤➤ side 4). Spør nettverksadministrator hvis du er usikker.

#### MERK

En proxy-server er en datamaskin som fungerer som mellomledd mellom datamaskiner som ikke er koblet direkte til Internett, og Internett.

#### **Installere MFL-Pro Suite**

Første gang du installerer Brother Web Connect må datamaskinen ha tilgang til Internett og Brother MFL-Pro Suite må være installert. Følg trinnene i Hurtigstartguide om hvordan du installerer MFL-Pro Suite (fra installasjonsprogrammet på medfølgende CD-ROM), og konfigurer maskinen slik at du kan skrive ut via kablet eller trådløst nettverk.

#### Innstillinger for proxy-server

Hvis nettverket bruker proxy-server, må følgende informasjon om proxy-serveren konfigureres på maskinen. Spør nettverksadministrator hvis du er usikker.

- Adresse til proxy-server
- Portnummer
- Brukernavn
- Passord

Du finner mer informasjon om hvordan du taster inn tekst på displayet i Hurtigstartguide som følger med maskinen.

#### For MFC-J6920DW/J6925DW

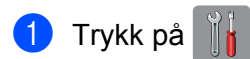

2 Trykk på Alle innst.

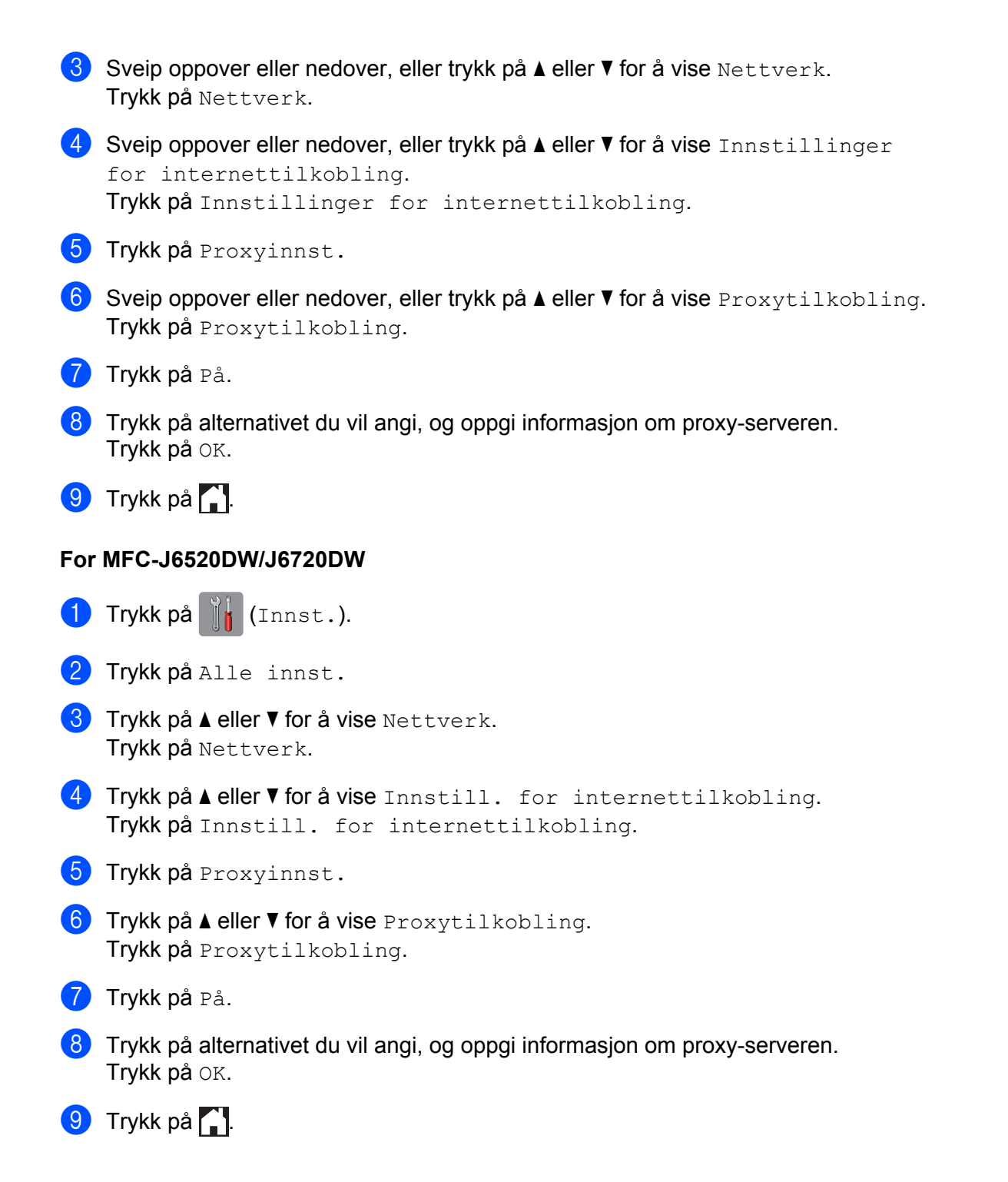

## **Konfigurere Brother Web Connect**

(For Picasa Web Albums<sup>™</sup>, Flickr<sup>®</sup>, Facebook, Google Drive<sup>™</sup>, Evernote<sup>®</sup>, Dropbox, OneDrive og Box)

#### Trinnvis oversikt

Følg fremgangsmåten nedenfor når du konfigurerer innstillingene:

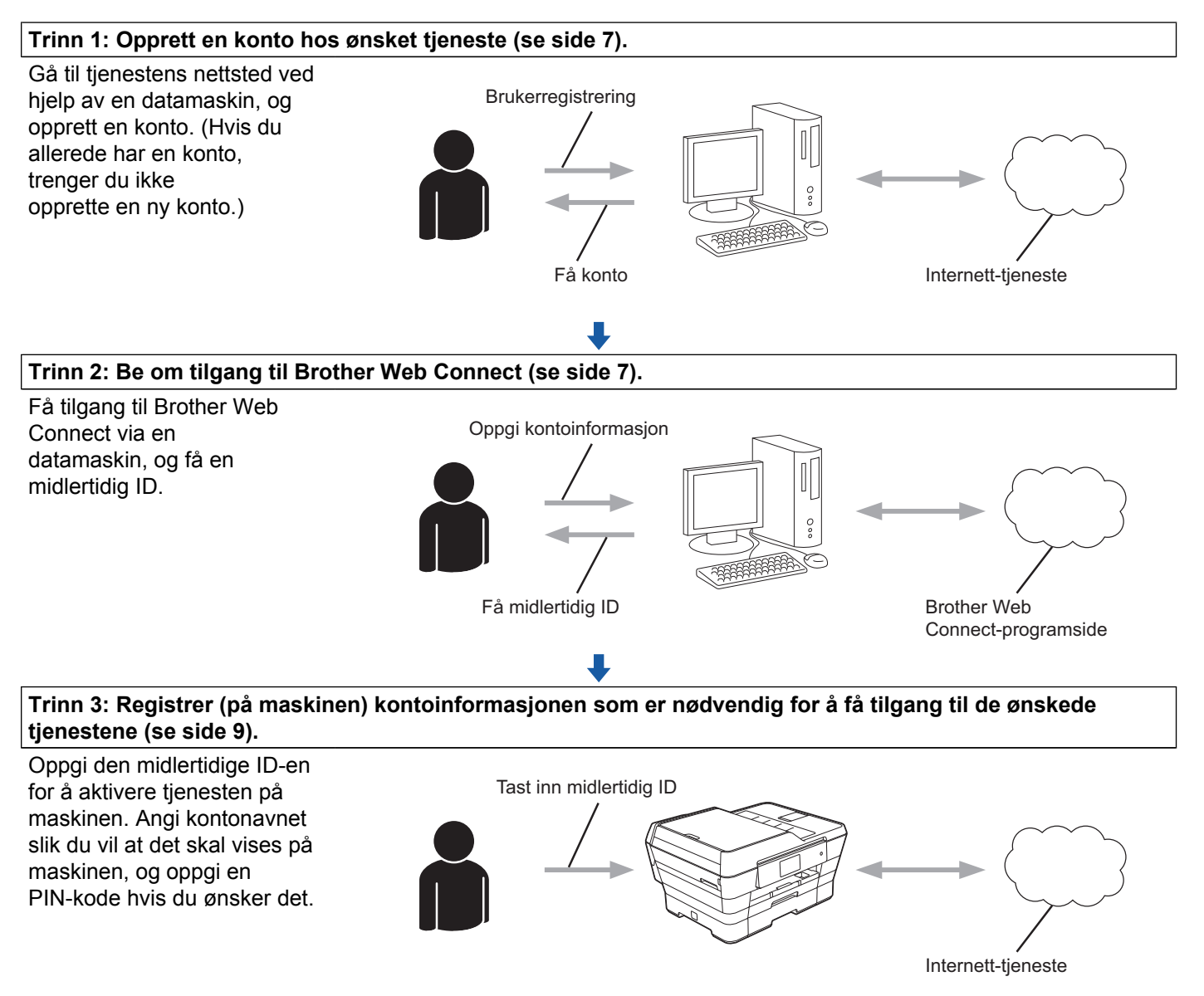

ок!

Maskinen kan nå bruke tjenesten.

#### Slik oppretter du en konto for hver enkelt tjeneste du vil ha

Vil du bruke Brother Web Connect til å få tilgang til en tjeneste på Internett, må du ha en konto hos den aktuelle tjenesten. Hvis du ikke allerede har en konto, bruker du en datamaskin til å gå til tjenestens nettsted og opprette en konto. Når du har opprettet en konto, logger du på og bruker kontoen først med en datamaskin før du bruker den med funksjonen Brother Web Connect. Ellers kan det hende du ikke får tilgang til tjenesten med Brother Web Connect.

Hvis du allerede har en konto, trenger du ikke opprette en konto til.

Fortsett med neste fremgangsmåte, Slik ber du om tilgang til Brother Web Connect ➤> side 7.

#### MERK

Du trenger ikke opprette en konto hvis du vil bruke tjenesten som gjest. Når du er gjest, er det bare visse tjenester du kan bruke. Hvis tjenesten du vil bruke ikke har et alternativ for gjestebruker, må du opprette en konto.

#### Slik ber du om tilgang til Brother Web Connect

Vil du bruke Brother Web Connect til å få tilgang til tjenester på Internett, må du først be om Brother Web Connect-tilgang på datamaskinen der Brother MFL-Pro Suite er installert:

Slå på datamaskinen.

Gå til nettsiden for programmet Brother Web Connect.

■ Windows<sup>®</sup> XP, Windows Vista<sup>®</sup> og Windows<sup>®</sup> 7

Hvis du allerede har installert MFL-Pro Suite, velger du **(Start) / Alle programmer / Brother / MFC-XXXX** (der XXXX er modellnavnet) / **Brother Web Connect**.

- Windows<sup>®</sup> 8
  - Klikk på 荐

R (Brother Utilities (Brother-verktøy)), og klikk deretter på rullegardinlisten og velg

modellnavnet (hvis det ikke er valgt). Klikk på **Bruk mer** i venstre navigasjonsfelt, og klikk deretter på **Brother Web Connect**.

#### MERK

Du kan også åpne siden direkte ved å skrive inn "<u>http://bwc.brother.com</u>" på adresselinjen i nettleseren.

Macintosh

Hvis du allerede har installert MFL-Pro Suite, klikker du på Gå på Finder-linjen / Programmer / Brother / Utilities / Brother Web Connect.

#### MERK -

Du kan også åpne siden direkte på følgende måter:

- Fra medfølgende CD-ROM
  - 1 Sett inn CD-ROM-en i CD-ROM-stasjonen. Klikk på ikonet **Brother kundestøtte** når den starter.
  - 2 Klikk på Brother Web Connect.
- Fra nettleseren

Skriv inn "http://bwc.brother.com" på adresselinjen i nettleseren.

#### 3 Velg tjenesten du vil bruke.

|                                                                |                                                                       |                                                                                       |                                                                         | brothe                              |
|----------------------------------------------------------------|-----------------------------------------------------------------------|---------------------------------------------------------------------------------------|-------------------------------------------------------------------------|-------------------------------------|
| Kom på net                                                     | tet med Brot                                                          | ther Web Conne                                                                        | ect                                                                     |                                     |
| Tjenestene som er<br>fastvareversjon. Hvi<br>andre problemer m | tilgjengelige for mas<br>is noen av nettjenest<br>ied Brother Web Con | skinen, kan variere avheng<br>ene på denne siden mang<br>nect, kontroller at du har d | ing av maskinens mo<br>gler på maskinen eller<br>en nyeste fastvaren in | dell og<br>du opplever<br>stallert. |
| <u>Gå til støttesiden vå</u>                                   | r for mer informasjo                                                  | <u>n.</u>                                                                             |                                                                         |                                     |
| Klikk på en av tje                                             | enestene nedenfor fo                                                  | or å få en midlertidig ID og                                                          | bruke tjenesten på ma                                                   | askinen                             |
|                                                                |                                                                       | box                                                                                   |                                                                         |                                     |
| OneNote                                                        | OneDrive                                                              | Box                                                                                   | Koble til<br>Google Drive™                                              | EVERNOTE                            |
|                                                                |                                                                       |                                                                                       |                                                                         |                                     |
|                                                                | f                                                                     | Works with<br>Picasa<br>Web Albums                                                    | flickr.                                                                 |                                     |
| Dropbox                                                        | Facebook                                                              | Koble til PICASA™                                                                     | FLICKR®                                                                 |                                     |

Følg instruksjonene på skjermen og be om tilgang. Den midlertidige ID-en vises når du er ferdig. Noter ned den midlertidige ID-en for du trenger den når du skal registrere kontoer på maskinen. Den midlertidige ID-en er gyldig i 24 timer.

|                                                                    | brother |
|--------------------------------------------------------------------|---------|
| Kom på nettet med Brother Web Connect                              |         |
|                                                                    |         |
| Registrering er fullført.                                          |         |
| Angi den midlertidige ID-en nedenfor på LCD-displayet på maskinen. |         |
| Midlertidig ID (11 sifre)                                          |         |
| XXX XXXX XXXX                                                      |         |
| MERK: Den midlertidige ID-en utløper om 24 timer.                  |         |
| STARTSIDE                                                          |         |

5 Lukk nettleseren.

Fortsett med neste fremgangsmåte, Slik registrerer og sletter du kontoer på maskinen ➤> side 9.

#### Slik registrerer og sletter du kontoer på maskinen

Oppgi kontoinformasjonen, og konfigurer maskinen slik at den får tilgang til tjenesten.

Du kan registrere opptil 10 kontoer på maskinen.

#### Registrere en konto

#### For MFC-J6920DW/J6925DW

- Før du registrerer en konto, bør du bekrefte at det er angitt riktig dato og klokkeslett på maskinens kontrollpanel. Du finner mer informasjon om hvordan du angir dato og klokkeslett i Hurtigstartguide som følger med maskinen.
- 2 Sveip mot venstre eller høyre, eller trykk på < eller ► for å vise skjermbildet Mer.

#### **3** Trykk på Nett.

Informasjon om Internett-tilkoblingen vises på displayet til maskinen. Les informasjonen, og trykk på OK.

4 Du blir spurt om du vil vise denne informasjonen på nytt senere. Trykk på Ja eller Nei.

#### MERK

Noen ganger vises det oppdateringer eller kunngjøringer om maskinens funksjoner på displayet. Les informasjonen, og trykk på OK.

Sveip mot venstre eller høyre, eller trykk på ◄ eller ► for å vise tjenesten der du vil registreres. Trykk på navnet på tjenesten. 1

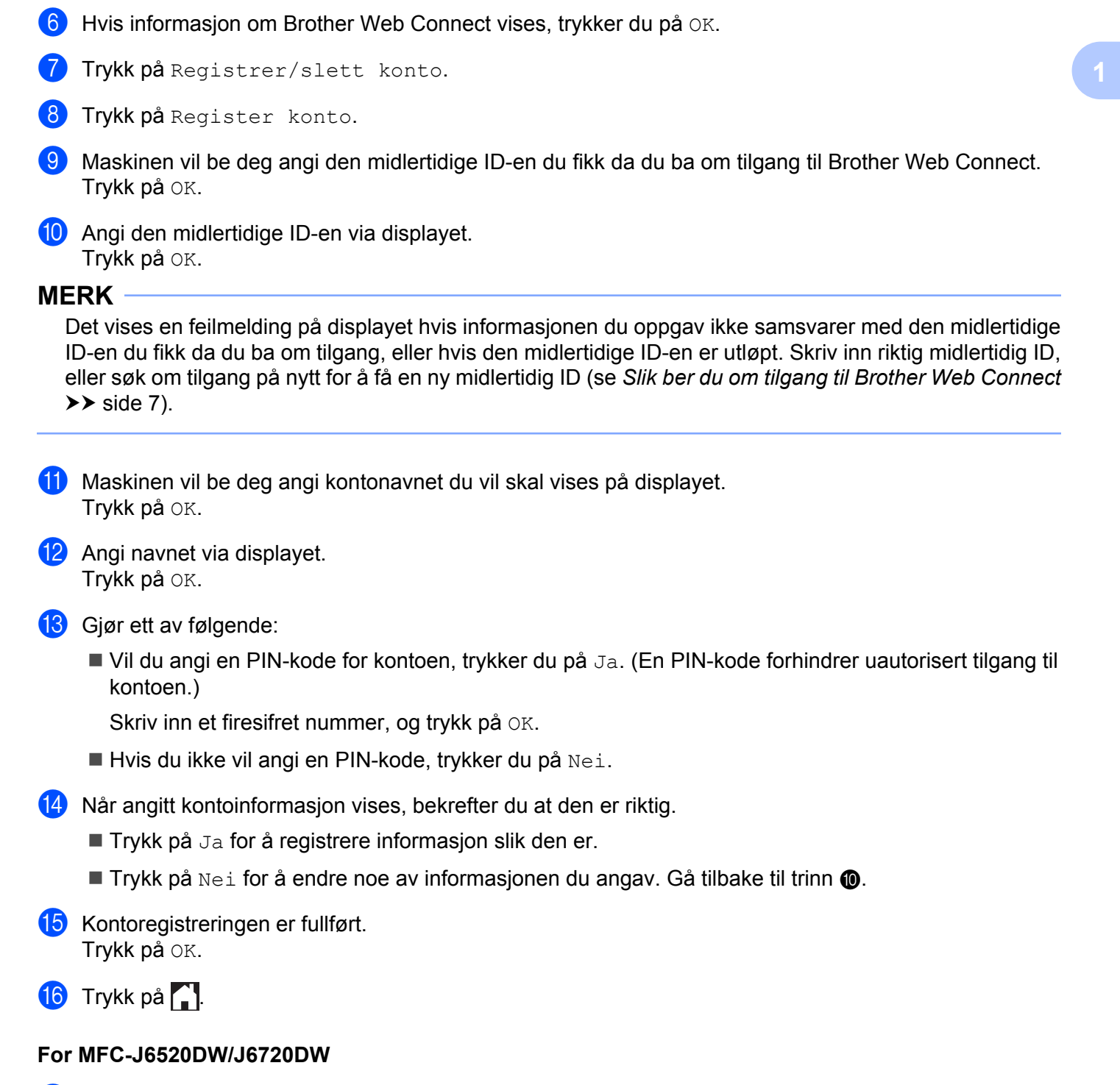

## Før du registrerer en konto, bør du bekrefte at det er angitt riktig dato og klokkeslett på maskinens kontrollpanel. Du finner mer informasjon om hvordan du angir dato og klokkeslett i Hurtigstartguide som følger med maskinen.

2 Trykk på eller ► for å vise Nett. Trykk på Nett.

- Informasjon om Internett-tilkoblingen vises på displayet til maskinen. Les informasjonen, og trykk på OK.
- Du blir spurt om du vil vise denne informasjonen på nytt senere. Trykk på Ja eller Nei.

#### MERK

Noen ganger vises det oppdateringer eller kunngjøringer om maskinens funksjoner på displayet. Les informasjonen, og trykk på OK.

- 5 Trykk på ▲ eller ▼ for å vise tjenesten du vil registrere. Trykk på navnet på tjenesten.
- 6 Hvis informasjon om Brother Web Connect vises, trykker du på OK.
- **7** Trykk på Registrer/Slett.
- 👌 **Trykk på** Register konto.
- 9 Maskinen vil be deg angi den midlertidige ID-en du fikk da du ba om tilgang til Brother Web Connect. Trykk på OK.
- 10 Angi den midlertidige ID-en via displayet. Trykk på oк.

#### MERK

Det vises en feilmelding på displayet hvis informasjonen du oppgav ikke samsvarer med den midlertidige ID-en du fikk da du ba om tilgang, eller hvis den midlertidige ID-en er utløpt. Skriv inn riktig midlertidig ID, eller søk om tilgang på nytt for å få en ny midlertidig ID (se *Slik ber du om tilgang til Brother Web Connect* → side 7).

- 1 Maskinen vil be deg angi kontonavnet du vil skal vises på displayet. Trykk på ୦ĸ.
- 12 Angi navnet via displayet. Trykk på OK.
- **13** Gjør ett av følgende:
  - Vil du angi en PIN-kode for kontoen, trykker du på Ja. (En PIN-kode forhindrer uautorisert tilgang til kontoen.)

Skriv inn et firesifret nummer, og trykk på OK.

- Hvis du ikke vil angi en PIN-kode, trykker du på Nei.
- 14 Når angitt kontoinformasjon vises, bekrefter du at den er riktig.
  - Trykk på Ja for å registrere informasjon slik den er.
  - Trykk på Nei for å endre noe av informasjonen du angav. Gå tilbake til trinn ().

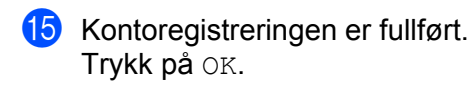

1 Trykk på 🌄.

#### Slette en konto

#### For MFC-J6920DW/J6925DW

- - Trykk på Nett. Hvis det vises informasjon om Internett-tilkoblingen på maskinens display, leser du informasjonen og trykker på OK.
- 3 Du blir spurt om du vil vise denne informasjonen på nytt senere. Trykk på Ja eller Nei.

#### MERK

Noen ganger vises det oppdateringer eller kunngjøringer om maskinens funksjoner på displayet. Les informasjonen, og trykk på OK.

4 Sveip mot venstre eller høyre, eller trykk på extsf{eller ►} for å vise tjenesten som er vert for kontoen du vil slette.

Trykk på navnet på tjenesten.

- 5 **Trykk på** Registrer/slett konto.
- 6 Trykk på Slett konto.
- Trykk på kontoen du vil slette. Du kan slette flere kontoer samtidig hvis du trenger det. De(n) valgte kontoen(e) blir merket med haker.
- 👌 Trykk på ок.
- 9 Du blir bedt om å bekrefte valgene. Trykk på Ja for å slette.
- 10 Kontoene er slettet. Trykk på OK.

1 Trykk på 🊺.

#### For MFC-J6520DW/J6720DW

Trykk på < eller ► for å vise Nett.</li>
 Trykk på Nett.

1

- Hvis det vises informasjon om Internett-tilkoblingen på maskinens display, leser du informasjonen og trykker på OK.
- 3 Du blir spurt om du vil vise denne informasjonen på nytt senere. Trykk på Ja eller Nei.

#### MERK

Noen ganger vises det oppdateringer eller kunngjøringer om maskinens funksjoner på displayet. Les informasjonen, og trykk på OK.

- 4 Trykk på ▲ eller ▼ for å vise tjenesten som er vert for kontoen du vil slette. Trykk på navnet på tjenesten.
- 5 Trykk på Registrer/Slett.
- 6 Trykk på Slett konto.
- Trykk på kontoen du vil slette. Du kan slette flere kontoer samtidig hvis du trenger det. De(n) valgte kontoen(e) blir merket med haker.
- 👌 Trykk på ок.
- 9 Du blir bedt om å bekrefte valgene. Trykk på Ja for å slette.
- 10 Kontoene er slettet. Trykk på ୦ĸ.
- 1 Trykk på 🌄.

#### Konfigurere Brother Web Connect for Brother CreativeCenter

Brother Web Connect er konfigurert til å fungere sammen med Brother CreativeCenter automatisk. Du trenger ikke konfigurere først for å lage kalenderne, visittkortene, plakatene og gratulasjonskortene som finnes på <u>http://www.brother.com/creativecenter/</u>.

Du finner mer informasjon under For Brother CreativeCenter (ikke tilgjengelig i enkelte land) >> side 24.

#### MERK

Brother CreativeCenter er ikke tilgjengelig i alle land.

2

## Skanning og opplasting

## Skanne og laste opp dokumenter

Skannede bilder og dokumenter kan lastes opp direkte til en tjeneste uten bruk av datamaskin.

Når du skanner og laster opp JPEG- eller Microsoft<sup>®</sup> Office-filer, er ikke svart/hvitt-skanning tilgjengelig.

Når du skanner og laster opp JPEG-filer, blir hver enkelt side lastet opp som en egen fil.

Opplastede dokumenter lagres i albumet "From\_BrotherDevice".

Du finner informasjon om begrensninger, slik som størrelse eller hvor mange dokumenter som kan lastes opp, på nettstedet til den aktuelle tjenesten.

Du finner mer informasjon om tjenester og støttede funksjoner under *Tilgjengelige tjenester* ➤> side 1.

#### For MFC-J6920DW/J6925DW

- Legg i dokumentet.
- 2 Sveip mot venstre eller høyre, eller trykk på < eller ► for å vise skjermbildet Mer.
- 3 Trykk på Nett.

Hvis det vises informasjon om Internett-tilkoblingen på maskinens display, leser du informasjonen og trykker på OK.

4 Du blir spurt om du vil vise denne informasjonen på nytt senere. Trykk på Ja eller Nei.

#### MERK

Noen ganger vises det oppdateringer eller kunngjøringer om maskinens funksjoner på displayet. Les informasjonen, og trykk på OK.

5 Sveip mot venstre eller høyre, eller trykk på ◄ eller ► for å vise tjenesten som er vert for kontoen du vil laste opp til.

Trykk på navnet på tjenesten.

- 6 Sveip oppover eller nedover, eller trykk på ▲ eller V for å vise kontonavnet, og trykk på det.
- 7 Hvis skjermbildet for inntasting av PIN-kode vises, taster du inn den firesifrede PIN-koden og trykker på OK.
- 👌 **Trykk på** Last opp fra sk.
- 9 Hvis du blir bedt om å angi dokumentets filformat, velger du filformatet til dokumentet du skanner.
- (1) Gjør ett av følgende når skjermbildet for skanneinnstillinger vises på displayet:
  - Vil du endre skanneinnstillinger, kan du se *Slik endrer du skanneinnstillinger* >> side 16. Når du har endret skanneinnstillingene, går du til trinn **①**.
  - Vil du fortsette uten å endre skanneinnstillinger, trykker du på OK.

#### Skanning og opplasting

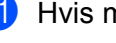

11) Hvis meldingen Velg et merke vises på displayet, trykker du på merket du vil ha.

**12** Trykk på OK.

Hvis du la dokumentet i den automatiske dokumentmateren (ADF), vil maskinen skanne dokumentet og starte opplastingen.

Hvis du bruker skannerglassplaten, går du til trinn (8).

- 13 Når Neste Side? vises, gjør du ett av følgende:
  - Hvis det ikke er flere sider som skal skannes, trykker du på Nei. Gå til trinn (B).
  - Hvis du vil skanne flere sider, trykker du på Ja og går til trinn @.
- 14 Legg neste side på skannerglassplaten. Trykk på OK. Maskinen begynner å skanne siden. Gjenta trinn **(B)** og **(D)** for hver side.
- 15 Maskinen laster opp dokumentene. Trykk på 🌅.

#### For MFC-J6520DW/J6720DW

- Legg i dokumentet.
- Trykk på Nett.
- 3 Hvis det vises informasjon om Internett-tilkoblingen på maskinens display, leser du informasjonen og trykker på OK.
- 4 Du blir spurt om du vil vise denne informasjonen på nytt senere. Trykk på Ja eller Nei.

#### MERK

Noen ganger vises det oppdateringer eller kunngjøringer om maskinens funksjoner på displayet. Les informasjonen, og trykk på OK.

- 5 Trykk på ▲ eller ▼ for å vise tjenesten som er vert for kontoen du vil laste opp til. Trykk på navnet på tjenesten.
- 6 Trykk på ▲ eller ▼ for å vise kontonavnet, og trykk deretter på det.
- Hvis skjermbildet for inntasting av PIN-kode vises, taster du inn den firesifrede PIN-koden og trykker på OK.
- 👌 Trykk på Opplasting: Skann.
- 9 Hvis du blir bedt om å angi dokumentets filformat, velger du filformatet til dokumentet du skanner.
- Gjør ett av følgende når skjermbildet for skanneinnstillinger vises på displayet:

- Vil du endre skanneinnstillinger, kan du se *Slik endrer du skanneinnstillinger* >> side 16. Når du har endret skanneinnstillingene, går du til trinn **①**.
- Vil du fortsette uten å endre skanneinnstillinger, trykker du på OK.
- 11) Hvis meldingen Velg et merke vises på displayet, trykker du på merket du vil ha.
- 12 Trykk på OK.

Hvis du la dokumentet i den automatiske dokumentmateren (ADF), vil maskinen skanne dokumentet og starte opplastingen.

Hvis du bruker skannerglassplaten, går du til trinn (8).

- **13** Når Neste Side? vises, gjør du ett av følgende:
  - Hvis det ikke er flere sider som skal skannes, trykker du på Nei. Gå til trinn (5).
  - Hvis du vil skanne flere sider, trykker du på Ja og går til trinn @.
- 14 Legg neste side på skannerglassplaten.
  - Trykk på OK.

Maskinen begynner å skanne siden. Gjenta trinn (8) og (4) for hver side.

(15) Maskinen laster opp dokumentene. Trykk på .

#### Slik endrer du skanneinnstillinger

Skjermbildet for skanneinnstillinger vises før du kan skanne dokumentene du vil laste opp (se trinn **()** på side 14 eller trinn **()** på side 15 ). Sveip oppover eller nedover, eller bruk **▲**- og **▼**-knappene til å bla gjennom listen med innstillinger.

#### For MFC-J6920DW/J6925DW

#### Skannetype

- 🚺 **Trykk på** Skannetype.
- **2** Velg Farge eller S/H.
- 3 Hvis du ikke vil endre noen flere innstillinger, trykker du på OK.

#### MERK

- Når du skanner og laster opp JPEG- eller Microsoft<sup>®</sup> Office-filer, er ikke svart/hvitt-skanning tilgjengelig.
- Når du skanner og laster opp JPEG-filer, blir hver enkelt side lastet opp som en egen fil.

#### Oppløsning

- 1) Trykk på Oppløsning.
- 2 Velg 100 dpi, 200 dpi, 300 dpi eller 600 dpi.

3 Hvis du ikke vil endre noen flere innstillinger, trykker du på OK.

#### MERK

Du kan ikke velge Oppløsning for Microsoft<sup>®</sup> Office-filer.

#### Skannestørrelse

- 🚺 **Trykk på** Skannestørrelse.
- 2 Velg størrelsen du vil ha.
- 3 Hvis du ikke vil endre noen flere innstillinger, trykker du på OK.

#### Tosidig skanning (for MFC-J6920DW/J6925DW)

- 1 Trykk på Tosidig skanning.
- 2 Velg Langside, Kortside eller Av.

3 Hvis du ikke vil endre noen flere innstillinger, trykker du på OK.

#### MERK

Tosidig skanning er bare tilgjengelig når du skanner fra ADF-en. Standardinnstillingen for tosidig skanning er "Av".

#### For MFC-J6520DW/J6720DW

#### Skannetype

- 🚺 **Trykk på** Skannetype.
- 2 Velg Farge eller S/H.
- 3 Hvis du ikke vil endre noen flere innstillinger, trykker du på OK.

#### MERK

- Når du skanner og laster opp JPEG- eller Microsoft<sup>®</sup> Office-filer, er ikke svart/hvitt-skanning tilgjengelig.
- Når du skanner og laster opp JPEG-filer, blir hver enkelt side lastet opp som en egen fil.

#### Oppløsning

- 🚺 Trykk på Oppløsning.
- 2) Velg 100 dpi, 200 dpi, 300 dpi eller 600 dpi.
- 3 Hvis du ikke vil endre noen flere innstillinger, trykker du på OK.

Skanning og opplasting

#### MERK -

Du kan ikke velge  ${\tt Oppløsning}$  for  ${\tt Microsoft}^{\circledast}$  Office-filer.

#### Skannestørrelse

- **1** Trykk på Skannestørrelse.
- 2 Velg størrelsen du vil ha.
- **3** Hvis du ikke vil endre noen flere innstillinger, trykker du på OK.

5

## Laste opp et dokument fra en ekstern minneenhet

Dokumenter lagret på medier som minnekort eller USB Flash-minne som er koblet til maskinen, kan lastes opp direkte til en tjeneste.

Opplastede dokumenter lagres i albumet "From\_BrotherDevice".

Du finner informasjon om begrensninger, slik som størrelse eller hvor mange dokumenter som kan lastes opp, på nettstedet til den aktuelle tjenesten.

Du finner mer informasjon om tjenester og støttede funksjoner under *Tilgjengelige tjenester* >> side 1.

#### For MFC-J6920DW/J6925DW

- Åpne dekselet til mediesporet.
- 2 Sett inn minnekort eller USB Flash-minne i maskinen. Skjermbildet endres automatisk.
- **3 Trykk på** Nett.

Hvis det vises informasjon om Internett-tilkoblingen på maskinens display, leser du informasjonen og trykker på OK.

Du blir spurt om du vil vise denne informasjonen på nytt senere. Trykk på Ja eller Nei.

#### MERK

Noen ganger vises det oppdateringer eller kunngjøringer om maskinens funksjoner på displayet. Les informasjonen, og trykk på OK.

5 Sveip mot venstre eller høyre, eller trykk på < eller ► for å vise tjenesten som er vert for kontoen du vil laste opp til.
Trykk på novnest på tjenesten

Trykk på navnet på tjenesten.

- 6 Sveip oppover eller nedover, eller trykk på ▲ eller ▼ for å vise kontonavnet, og trykk på det.
- Hvis skjermbildet for inntasting av PIN-kode vises, taster du inn den firesifrede PIN-koden og trykker på OK.
- 8 Trykk på Last opp fra media.
- Sveip mot venstre eller høyre, eller trykk på < eller ► for å vise ønsket dokument, og trykk på det. Bekreft dokumentet på displayet, og trykk på OK. Gjenta dette trinnet til du har valgt alle dokumentene du vil laste opp.
- 10 Når du har valgt alle dokumentene, trykker du på OK.
- Trykk på OK.
   Maskinen begynner å laste opp dokumentene.

12) Trykk på 🌅.

#### For MFC-J6520DW/J6720DW

Åpne dekselet til mediesporet.

- 2 Sett inn minnekort eller USB Flash-minne i maskinen. Skjermbildet endres automatisk.
- 3 Trykk på 🊺
- Hvis det vises informasjon om Internett-tilkoblingen på maskinens display, leser du informasjonen og trykker på OK.
- 6 Du blir spurt om du vil vise denne informasjonen på nytt senere. Trykk på Ja eller Nei.

#### MERK

Noen ganger vises det oppdateringer eller kunngjøringer om maskinens funksjoner på displayet. Les informasjonen, og trykk på OK.

- 7 Trykk på ▲ eller ▼ for å vise tjenesten som er vert for kontoen du vil laste opp til. Trykk på navnet på tjenesten.
- 8 Trykk på ▲ eller ▼ for å vise kontonavnet, og trykk deretter på det.
- 9 Hvis skjermbildet for inntasting av PIN-kode vises, taster du inn den firesifrede PIN-koden og trykker på OK.
- 1 Trykk på Opplasting: Media.
- Trykk på 
   eller 
   for å vise ønsket dokument, og trykk på det. Bekreft dokumentet på displayet, og trykk på OK. Gjenta dette trinnet til du har valgt alle dokumentene du vil laste opp.
- 12 Når du har valgt alle dokumentene, trykker du på OK.
- 13 Trykk på OK. Maskinen begynner å laste opp dokumentene.
- 🚺 Trykk på 🊺.

3

## Laste ned og skrive ut dokumenter

Dokumenter som er lastet opp til kontoen på en tjeneste, kan lastes ned direkte til maskinen og skrives ut. Dokumenter som andre brukere har lastet opp til egne kontoer for deling, kan også lastes ned til maskinen og skrives ut, så lenge du har visningsrettigheter til disse dokumentene.

Enkelte tjenester tillater gjestebrukere å se på dokumenter som er offentlige. Når du åpner en tjeneste eller konto som gjestebruker, kan du se på dokumentene som eieren har gjort offentlig, det vil si at de har ingen visningsbegrensninger.

Hvis du vil laste ned andre brukeres dokumenter, må du ha tilgangsrettigheter til de aktuelle albumene eller dokumentene.

Du finner mer informasjon om tjenester og støttede funksjoner under *Tilgjengelige tjenester* >> side 1.

## For Picasa Web Albums™, Flickr<sup>®</sup>, Facebook, Google Drive™, Evernote<sup>®</sup>, Dropbox, OneDrive og Box

#### For MFC-J6920DW/J6925DW

- 1 Sveip mot venstre eller høyre, eller trykk på ∢eller ► for å vise skjermbildet Mer.
- 2 Trykk på Nett.

Hvis det vises informasjon om Internett-tilkoblingen på maskinens display, leser du informasjonen og trykker på OK.

3 Du blir spurt om du vil vise denne informasjonen på nytt senere. Trykk på Ja eller Nei.

#### MERK

Noen ganger vises det oppdateringer eller kunngjøringer om maskinens funksjoner på displayet. Les informasjonen, og trykk på OK.

4 Sveip mot venstre eller høyre, eller trykk på eller ► for å vise tjenesten som er vert for dokumentet du vil laste ned og skrive ut.
Trykk på paynet på tiepesten

Trykk på navnet på tjenesten.

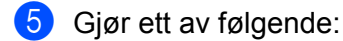

- Vil du logge på tjenesten med kontoen, sveiper du oppover eller nedover, eller du kan trykke på ▲ eller ▼ for å vise kontonavnet, og trykk på det. Gå til trinn .
- Vil du ha tilgang til tjenesten som gjestebruker, sveiper du nedover eller trykker på V for å vise Bruk tjeneste som gjest, og deretter trykker du på den. Når informasjon om tilgang som gjestebruker vises, trykker du på OK. Gå til trinn ⑦.

- Hvis skjermbildet for inntasting av PIN-kode vises, taster du inn den firesifrede PIN-koden og trykker på OK.
- **7** Trykk på Last ned til utskr.

Gjør ett av følgende:

- Hvis du logget på tjenesten med kontoen, går du til trinn 8.
- Hvis du logget på tjenesten som gjestebruker, går du til trinn ③.

8 Gjør ett av følgende:

(For Picasa Web Albums™, Flickr<sup>®</sup> og Facebook)

- Trykk på Ditt album for å laste ned dine egne dokumenter fra tjenesten. Gå til trinn ().
- Trykk på Andre brukeres album for å laste ned andre brukeres dokumenter fra tjenesten. Gå til trinn ③.

(For Google Drive<sup>™</sup>, Dropbox, Evernote<sup>®</sup>, OneDrive og Box)

- Gå til trinn 10.
- 9 Bruk displayet til å taste inn kontonavnet til brukeren du vil laste ned dokumenter fra. Trykk på OK.

#### MERK

Avhengig av tjenesten kan det hende du må velge kontonavnet fra en liste.

Sveip oppover eller nedover, eller trykk på ▲ eller ▼ for å vise ønsket album <sup>1</sup>, og trykk på det. Enkelte tjenester krever ikke at dokumentene lagres i album. For dokumenter som ikke er lagret i album velger du Vis usorterte bilder for å velge dokumenter. Andre brukeres dokumenter kan ikke lastes ned hvis de ikke er lagret i album.

Et album er en samling med bilder. Den faktiske termen kan variere avhengig av tjenesten du bruker. Når du bruker Evernote<sup>®</sup>, må du velge notatblokken og deretter velge notatet.

- Trykk på miniatyrbildet av dokumentet hvis du vil skrive det ut. Bekreft dokumentet på displayet, og trykk på OK. Velg flere dokumenter du vil skrive ut (du kan velge opptil 10 dokumenter).
- 12 Når du har valgt alle dokumentene du vil ha, trykker du på OK.

**13** Skjermbildet for utskriftsinnstillinger vises. Gjør ett av følgende:

- Vil du endre utskriftsinnstillinger, kan du se Slik endrer du utskriftsinnstillinger >> side 27. Når du har endret utskriftsinnstillingene, går du til trinn
- Hvis du ikke vil endre noen utskriftsinnstillinger, trykker du på OK.
- 14 Trykk på OK for å skrive ut. Maskinen begynner å laste ned og skrive ut dokumentene.

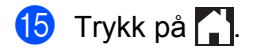

Nedlasting, utskrift og lagring

#### MERK

Når du laster ned og skriver ut JPEG-filer, kan du ikke skrive ut fra Skuff 2.

#### For MFC-J6520DW/J6720DW

- Trykk på 

   eller 
   for å vise Nett.

   Trykk på Nett.
- Hvis det vises informasjon om Internett-tilkoblingen på maskinens display, leser du informasjonen og trykker på OK.

Ou blir spurt om du vil vise denne informasjonen på nytt senere. Trykk på Ja eller Nei.

#### MERK

Noen ganger vises det oppdateringer eller kunngjøringer om maskinens funksjoner på displayet. Les informasjonen, og trykk på OK.

- 4 Trykk på ▲ eller ▼ for å vise tjenesten som er vert for dokumentet du vil laste ned og skrive ut. Trykk på navnet på tjenesten.
- 5 Gjør ett av følgende:
  - Vil du logge på tjenesten med kontoen, trykker du på ▲ eller ▼ for å vise kontonavnet, og deretter trykker du på det. Gå til trinn ⑥.
  - Vil du ha tilgang til tjenesten som gjestebruker, trykker du på ▲ eller ▼ for å vise Som gjestebruker, og deretter trykker du på den. Når informasjon om tilgang som gjestebruker vises, trykker du på OK. Gå til trinn 7.
- Hvis skjermbildet for inntasting av PIN-kode vises, taster du inn den firesifrede PIN-koden og trykker på OK.
- **7) Trykk på** Nedlasting: Utskr.

Gjør ett av følgende:

- Hvis du logget på tjenesten med kontoen, går du til trinn 8.
- Hvis du logget på tjenesten som gjestebruker, går du til trinn ③.

#### 8 Gjør ett av følgende:

(For Picasa Web Albums<sup>™</sup>, Flickr<sup>®</sup> og Facebook)

- Trykk på Ditt album for å laste ned dine egne dokumenter fra tjenesten. Gå til trinn ().
- Trykk på Annen brukers for å laste ned andre brukeres dokumenter fra tjenesten. Gå til trinn (9).

(For Google Drive<sup>™</sup>, Dropbox, Evernote<sup>®</sup>, OneDrive og Box)

■ Gå til trinn 🛈.

9 Bruk displayet til å taste inn kontonavnet til brukeren du vil laste ned dokumenter fra. Trykk på OK.

#### MERK

Avhengig av tjenesten kan det hende du må velge kontonavnet fra en liste.

| 10      | Trykk på ▲ eller ▼ for å vise ønsket album <sup>1</sup> , og trykk på det.<br>Enkelte tjenester krever ikke at dokumentene lagres i album. For dokumenter som ikke er lagret i album velger du Se usorterte filer for å velge dokumenter. Andre brukeres dokumenter kan ikke lastes ned hvis de ikke er lagret i album. |
|---------|----------------------------------------------------------------------------------------------------|
|         | <sup>1</sup> Et album er en samling med dokumenter. Den faktiske termen kan variere avhengig av tjenesten du bruker.<br>Når du bruker Evernote <sup>®</sup> , må du velge notatblokken og deretter velge notatet.                                                                                                    |
| 1       | Trykk på miniatyrbildet av dokumentet hvis du vil skrive det ut.<br>Bekreft dokumentet på displayet, og trykk på ୦ĸ.<br>Velg flere dokumenter du vil skrive ut (du kan velge opptil 10 dokumenter).                                                                                                    |
| 12      | Når du har valgt alle dokumentene du vil ha, trykker du på OK.                                                                                                    |
| 13      | Skjermbildet for utskriftsinnstillinger vises. Gjør ett av følgende:                                                                                                    |
|         | Vil du endre utskriftsinnstillinger, kan du se Slik endrer du utskriftsinnstillinger >> side 27. Når du<br>har endret utskriftsinnstillingene, går du til trinn @.                                                                                                    |
|         | Hvis du ikke vil endre noen utskriftsinnstillinger, trykker du på OK.                                                                                                    |
| 14      | Trykk på OK for å skrive ut.<br>Maskinen begynner å laste ned og skrive ut dokumentene.                                                                                                    |
| 15      | Trykk på 🔂                                                                                                    |
| ME<br>( | For MFC-J6720DW)                                                                                                    |

Når du laster ned og skriver ut JPEG-filer, kan du ikke skrive ut fra Skuff 2.

#### For Brother CreativeCenter (ikke tilgjengelig i enkelte land)

#### For MFC-J6920DW/J6925DW

1 Sveip mot venstre eller høyre, eller trykk på < eller ► for å vise skjermbildet Mer.

2 Trykk på Nett.

Hvis det vises informasjon om Internett-tilkoblingen på maskinens display, leser du informasjonen og trykker på OK.

3 Du blir spurt om du vil vise denne informasjonen på nytt senere. Trykk på Ja eller Nei.

#### MERK

Noen ganger vises det oppdateringer eller kunngjøringer om maskinens funksjoner på displayet. Les informasjonen, og trykk på OK.

- 4 Sveip mot venstre eller høyre, eller trykk på ◄ eller ► for å vise Apper. Trykk på Apper.
- 5 Trykk på Skriv ut malene "Creative Center".
- 6 Sveip oppover eller nedover, eller trykk på ▲ eller ▼ for å vise ønsket kategori, og trykk på den.
- Velg ønsket fil. Skriv inn antall eksemplarer du vil skrive ut, og trykk på OK. Gjenta dette trinnet til du har valgt alle filene du vil skrive ut.
- 8 Når du har valgt alle filene du vil ha, trykker du på OK.
- 9 Hvis det vises informasjon om anbefalte utskriftsinnstillinger på maskinens display, leser du informasjonen og trykker på OK.
- 10 Du blir spurt om du vil vise denne informasjonen på nytt senere. Trykk på Ja eller Nei.
- 11 Skjermbildet for utskriftsinnstillinger vises. Gjør ett av følgende:
  - Vil du endre utskriftsinnstillinger, kan du se Slik endrer du utskriftsinnstillinger >> side 27. Når du har endret utskriftsinnstillingene, går du til trinn
  - Hvis du ikke vil endre noen utskriftsinnstillinger, trykker du på OK.
- Trykk på OK for å skrive ut. Maskinen begynner å laste ned og skrive ut dokumentene.
- 1 Trykk på 🎦.

#### For MFC-J6520DW/J6720DW

- Trykk på 

   eller 
   for å vise Nett.

   Trykk på Nett.
- Hvis det vises informasjon om Internett-tilkoblingen på maskinens display, leser du informasjonen og trykker på OK.
- 3 Du blir spurt om du vil vise denne informasjonen på nytt senere. Trykk på Ja eller Nei.

#### MERK

Noen ganger vises det oppdateringer eller kunngjøringer om maskinens funksjoner på displayet. Les informasjonen, og trykk på OK.

Nedlasting, utskrift og lagring

| 4  | Trykk på <b>▲ eller V for å vise</b> Apper.<br>Trykk på Apper.                                                                                                  |
|----|----------------------------------------------------------------------------------------------------|
| 5  | Trykk på Skriv ut malene "Creative Center".                                                                                                    |
| 6  | Trykk på ▲ eller ▼ for å vise ønsket kategori, og trykk på den.                                                                                                 |
| 7  | Velg ønsket fil.<br>Skriv inn antall eksemplarer du vil skrive ut, og trykk på ୦ĸ.<br>Gjenta dette trinnet til du har valgt alle filene du vil skrive ut.       |
| 8  | Når du har valgt alle filene du vil ha, trykker du på OK.                                                                                                    |
| 9  | Hvis det vises informasjon om anbefalte utskriftsinnstillinger på maskinens display, leser du<br>informasjonen og trykker på OK.                                |
| 10 | Du blir spurt om du vil vise denne informasjonen på nytt senere.<br>Trykk på Ja eller Nei.                                                                      |
| 1  | Skjermbildet for utskriftsinnstillinger vises. Gjør ett av følgende:                                                                                            |
|    | Vil du endre utskriftsinnstillinger, kan du se Slik endrer du utskriftsinnstillinger >> side 27. Når du<br>har endret utskriftsinnstillingene, går du til trinn |
|    | Hvis du ikke vil endre noen utskriftsinnstillinger, trykker du på OK.                                                                                           |
| 12 | Trykk på oĸ for å skrive ut.<br>Maskinen begynner å laste ned og skrive ut dokumentene.                                                                         |
| 13 | Trykk på 🚹.                                                                                                    |

#### Slik endrer du utskriftsinnstillinger

Skjermbildet for utskriftsinnstillinger vises når du har valgt dokumentene du vil skrive ut. Sveip oppover eller nedover, eller bruk ▲- eller ▼-knappen til å bla gjennom listen med innstillinger.

#### For MFC-J6920DW/J6925DW

#### Utskriftskvalitet

- 1 Trykk på Utskriftskval.
- 2 Trykk på Fin eller Norm.
- 3 Hvis du ikke vil endre noen flere innstillinger, trykker du på OK.

#### Papirstørrelse

- 🚺 Trykk på Papirstørrelse.
- 2) Trykk på papirstørrelsen du bruker: Letter, A3, Ledger, Legal <sup>1</sup>, A4, 10x15cm eller 13x18cm<sup>2</sup>.
  - <sup>1</sup> Kun PDF- eller Microsoft<sup>®</sup> Office-filer
  - <sup>2</sup> Kun JPEG-filer
- 3 Hvis du ikke vil endre noen flere innstillinger, trykker du på OK.

#### Papirtype

- 🚺 **Trykk på** Papirtype.
- 2 Trykk på papirtypen du bruker: Vanlig papir, Blk. skr. papir, Brother BP71 eller Annet glanset.
- 3 Hvis du ikke vil endre noen flere innstillinger, trykker du på OK.

#### MERK

Når du laster ned og skriver ut PDF- eller Microsoft<sup>®</sup> Office-filer, må du bruke Vanlig papir.

#### Utskrift uten kanter (kun for JPEG-filer)

Denne funksjonen utvider utskriftsområdet til kantene på papiret.

- 1) Trykk på Kantfri utskrift.
- 2 Trykk på På eller Av.
- 3 Hvis du ikke vil endre noen flere innstillinger, trykker du på OK.

Nedlasting, utskrift og lagring

#### For MFC-J6520DW/J6720DW

#### Utskriftskvalitet

- 1 Trykk på Utskriftskval.
- 2 Trykk på Fin eller Norm.
- 3 Hvis du ikke vil endre noen flere innstillinger, trykker du på OK.

#### Papirstørrelse

- 🚺 **Trykk på** Papirstørrelse.
- 2) Trykk på papirstørrelsen du bruker: Letter, A3, Ledger, Legal <sup>1</sup>, A4, 10x15cm eller 13x18cm<sup>2</sup>.
  - <sup>1</sup> Kun PDF- eller Microsoft<sup>®</sup> Office-filer
  - <sup>2</sup> Kun JPEG-filer
- 3 Hvis du ikke vil endre noen flere innstillinger, trykker du på OK.

#### Papirtype

- 🚺 **Trykk på** Papirtype.
- 2 Trykk på papirtypen du bruker: Vanlig papir, Blk. skr. papir, Brother BP71 eller Annet glanset.
- 3 Hvis du ikke vil endre noen flere innstillinger, trykker du på OK.

#### MERK

Når du laster ned og skriver ut PDF- eller Microsoft<sup>®</sup> Office-filer, må du bruke Vanlig papir.

#### Utskrift uten kanter (kun for JPEG-filer)

Denne funksjonen utvider utskriftsområdet til kantene på papiret.

- 1) Trykk på Uten kanter.
- 2 Trykk på På eller Av.
- 3 Hvis du ikke vil endre noen flere innstillinger, trykker du på OK.

## Laste ned og lagre et dokument på en ekstern minneenhet

JPEG-, PDF- og Microsoft<sup>®</sup> Office-filer kan lastes ned fra en tjeneste og lagres direkte på medier som er koblet til maskinen. Dokumenter som andre brukere har lastet opp til egne kontoer for deling, kan også lastes ned til maskinen og skrives ut, så lenge du har visningsrettigheter til disse dokumentene.

Enkelte tjenester tillater gjestebrukere å se på dokumenter som er offentlige. Når du åpner en tjeneste eller konto som gjestebruker, kan du se på dokumentene som eieren har gjort offentlig, det vil si at de har ingen visningsbegrensninger.

Kontroller at det er nok plass på minnekortet eller USB Flash-minnet.

Hvis du vil laste ned andre brukeres dokumenter, må du ha tilgangsrettigheter til de aktuelle albumene eller dokumentene.

Du finner mer informasjon om tjenester og støttede funksjoner under *Tilgjengelige tjenester* >> side 1.

#### For MFC-J6920DW/J6925DW

- Åpne dekselet til mediesporet.
- 2 Sett inn minnekort eller USB Flash-minne i maskinen. Skjermbildet endres automatisk.
- Trykk på Nett. Hvis det vises informasjon om Internett-tilkoblingen på maskinens display, leser du informasjonen og trykker på OK.
- Du blir spurt om du vil vise denne informasjonen på nytt senere. Trykk på Ja eller Nei.

#### MERK

Noen ganger vises det oppdateringer eller kunngjøringer om maskinens funksjoner på displayet. Les informasjonen, og trykk på OK.

6 Gjør ett av følgende:

- Vil du logge på tjenesten med kontoen, sveiper du oppover eller nedover, eller du kan trykke på ▲ eller ▼ for å vise kontonavnet, og trykk på det. Gå til trinn ⑦.
- Vil du ha tilgang til tjenesten som gjestebruker, sveiper du nedover eller trykker på V for å vise Bruk tjeneste som gjest, og deretter trykker du på den. Når informasjon om tilgang som gjestebruker vises, trykker du på OK. Gå til trinn ③.

Hvis skjermbildet for inntasting av PIN-kode vises, taster du inn den firesifrede PIN-koden og trykker på OK.

Nedlasting, utskrift og lagring

- 8 Trykk på Last ned til media. Gjør ett av følgende:
  - Hvis du logget på tjenesten med kontoen, går du til trinn
  - Hvis du logget på tjenesten som gjestebruker, går du til trinn ().

9 Gjør ett av følgende:

(For Picasa Web Albums<sup>™</sup>, Flickr<sup>®</sup> og Facebook)

- Trykk på Ditt album for å laste ned dine egne dokumenter fra tjenesten. Gå til trinn (3).
- Trykk på Andre brukeres album for å laste ned andre brukeres dokumenter fra tjenesten. Gå til trinn 😰.

(For Google Drive<sup>™</sup>, Dropbox, Evernote<sup>®</sup>, OneDrive og Box)

Gå til trinn <sup>®</sup>.

10 Bruk displayet til å taste inn kontonavnet til brukeren du vil laste ned dokumenter fra. Trykk på OK.

#### MERK

Avhengig av tjenesten kan det hende du må velge kontonavnet fra en liste.

Sveip oppover eller nedover, eller trykk på ▲ eller ▼ for å vise ønsket album <sup>1</sup>, og trykk på det. Enkelte tjenester krever ikke at dokumentene lagres i album. For dokumenter som ikke er lagret i album velger du Vis usorterte bilder for å velge dokumenter. Andre brukeres dokumenter kan ikke lastes ned hvis de ikke er lagret i album.

Et album er en samling med bilder. Den faktiske termen kan variere avhengig av tjenesten du bruker. Når du bruker Evernote®, må du velge notatblokken og deretter velge notatet.

- 12 Trykk på miniatyrbildet av dokumentet hvis du vil skrive det ut. Bekreft dokumentet på displayet, og trykk på OK. Velg flere dokumenter du vil skrive ut (du kan velge opptil 10 dokumenter).
- 13 Når du har valgt alle dokumentene du vil ha, trykker du på OK.
- **14)** Trykk på OK for å laste ned. Maskinen begynner å laste ned og skrive ut dokumentene.

#### 1 Trykk på 🏹.

#### MERK

- Nedlastede filer får nytt navn basert på dagens dato. Det første bildet som lagres 1. juli, får for eksempel navnet 07010001.jpg. Vær oppmerksom på at regionsinnstillingen også bestemmer datoformatet i filnavnet.
- Bilder lagres i "BROTHER"-mappen, som ligger på rotnivået i mediet.

Nedlasting, utskrift og lagring

#### For MFC-J6520DW/J6720DW

Åpne dekselet til mediesporet.

- 2 Sett inn minnekort eller USB Flash-minne i maskinen. Skjermbildet endres automatisk.
- 3 🛛 Trykk på 🎑
- Hvis det vises informasjon om Internett-tilkoblingen på maskinens display, leser du informasjonen og trykker på OK.
- 6 Du blir spurt om du vil vise denne informasjonen på nytt senere. Trykk på Ja eller Nei.

#### MERK

Noen ganger vises det oppdateringer eller kunngjøringer om maskinens funksjoner på displayet. Les informasjonen, og trykk på OK.

- 7 Trykk på ▲ eller ▼ for å vise tjenesten som er vert for dokumentet du vil laste ned og skrive ut. Trykk på navnet på tjenesten.
- 8 Gjør ett av følgende:
  - Vil du logge på tjenesten med kontoen, trykker du på ▲ eller ▼ for å vise kontonavnet, og deretter trykker du på det. Gå til trinn ⑨.
  - Vil du ha tilgang til tjenesten som gjestebruker, trykker du på ▲ eller ▼ for å vise Som gjestebruker, og deretter trykker du på den. Når informasjon om tilgang som gjestebruker vises, trykker du på OK. Gå til trinn .
- 9 Hvis skjermbildet for inntasting av PIN-kode vises, taster du inn den firesifrede PIN-koden og trykker på OK.
- 10 Trykk på Nedlasting: Media. Gjør ett av følgende:
  - Gjør ett av rølgende.
  - Hvis du logget på tjenesten med kontoen, går du til trinn ①.
  - Hvis du logget på tjenesten som gjestebruker, går du til trinn

#### Gjør ett av følgende:

(For Picasa Web Albums™, Flickr<sup>®</sup> og Facebook)

- Trykk på Ditt album for å laste ned dine egne dokumenter fra tjenesten. Gå til trinn (3).
- Trykk på Annen brukers for å laste ned andre brukeres dokumenter fra tjenesten. Gå til trinn @.

(For Google Drive<sup>™</sup>, Dropbox, Evernote<sup>®</sup>, OneDrive og Box)

■ Gå til trinn 🚯.

12 Bruk displayet til å taste inn kontonavnet til brukeren du vil laste ned dokumenter fra. Trykk på OK.

#### MERK

Avhengig av tjenesten kan det hende du må velge kontonavnet fra en liste.

| 13            | Trykk på ▲ eller ▼ for å vise ønsket album <sup>1</sup> , og trykk deretter på det.<br>Enkelte tjenester krever ikke at dokumentene lagres i album. For dokumenter som ikke er lagret i album velger du Se usorterte filer for å velge dokumenter. Andre brukeres dokumenter kan ikke lastes ned hvis de ikke er lagret i album. |
|---------------|----------------------------------------------------------------------------------------------------|
|               | <sup>1</sup> Et album er en samling med dokumenter. Den faktiske termen kan variere avhengig av tjenesten du bruker.<br>Når du bruker Evernote <sup>®</sup> , må du velge notatblokken og deretter velge notatet.                                                                                                    |
| 14            | Trykk på miniatyrbildet av dokumentet hvis du vil skrive det ut.<br>Bekreft dokumentet på displayet, og trykk på ୦ĸ.<br>Velg flere dokumenter du vil skrive ut (du kan velge opptil 10 dokumenter).                                                                                                    |
| 15            | Når du har valgt alle dokumentene du vil ha, trykker du på OK.                                                                                                    |
| 16            | Trykk på oĸ for å laste ned.<br>Maskinen begynner å laste ned og skrive ut dokumentene.                                                                                                    |
| 17            | Trykk på 🎦.                                                                                                    |
| ME            |                                                                                                    |
| • 1<br>•<br>c | Nedlastede filer får nytt navn basert på dagens dato. Det første dokumentet som lagres 1. juli, får for<br>eksempel navnet 07010001.jpg. Vær oppmerksom på at regionsinnstillingen også bestemmer<br>latoformatet i filnavnet.                                                                                                   |

 Dokumenter lagres i mappen "BROTHER", som opprettes automatisk på rotnivå i den eksterne minneenheten du bruker.

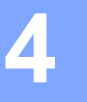

## Merking, skanning, kopi eller utklipping

## Skanne, kopiere og klippe ut deler av dokumentene

Når du merker bestemte områder i et dokument med en rød penn og deretter skanner dokumentet, blir de merkede områdene registrert og kan behandles som bilder på ulike måter.

#### Merking og skanning

Når du bruker en rød penn til å merke avsnitt i et dokument og deretter skanner dokumentet, blir de merkede områdene trukket ut og lagret på medier eller en skybasert tjeneste som egne JPEG-filer.

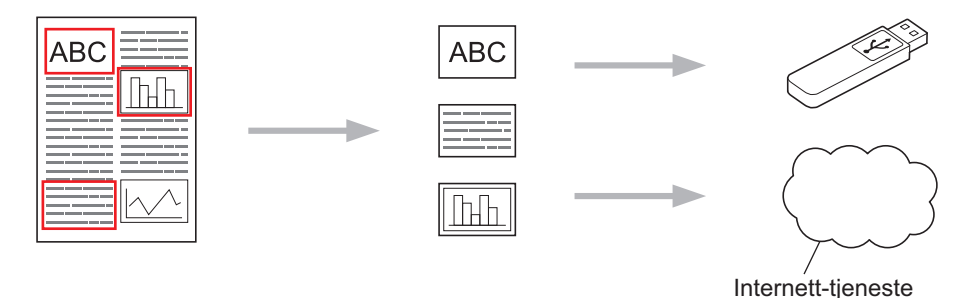

#### Kopier merket område

Når du bruker en rød penn til å merke avsnitt i et dokument og deretter skanner dokumentet, blir de merkede områdene trukket ut, ordnet på nytt og skrevet ut sammen.

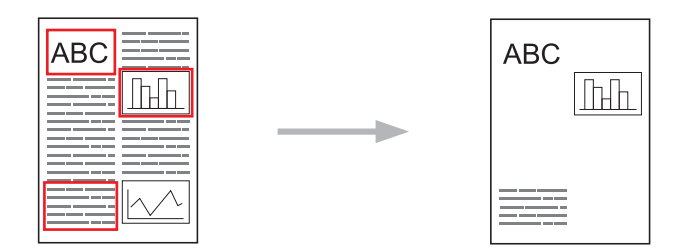

#### Klipp ut merket område

Når du bruker en rød penn til å merke avsnitt i et dokument og deretter skanner dokumentet, blir de merkede områdene slettet og resten av informasjonen blir skrevet ut.

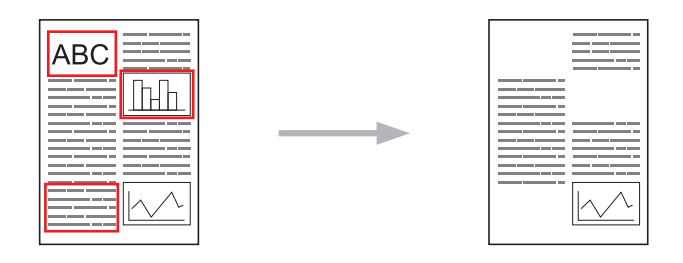

#### Merking

|                | С)ÕЦ              |
|----------------|-------------------|
| Gode eksempler | Dårlige eksempler |

- Bruk en rød penn eller markør med en bredde på 0,04–0,39 tommer (1,0–10,0 mm), altså fra en ekstra fin spiss og opp til en ekstra tykk spiss på markøren.
- Det er enklere å se områder som er merket med tykke røde streker. Bruk imidlertid ikke en penn eller markør med bredere spiss enn det som er angitt over.
- Den røde merkingen må være heltrukken uten brudd, og streken må ikke krysses flere ganger.
- Det merkede området må ha en lengde og bredde på minst 0,4 tommer (1 cm).
- Hvis papiret har en mørk bakgrunnsfarge, kan det være vanskelig å se det merkede området.

#### Slik merker og skanner du et dokument

Områdene som er merket med en rød penn blir slettet fra de skannede bildene.

Når du lagrer på medier, må du sette inn mediet før du skanner.

#### For MFC-J6920DW/J6925DW

- 1 Bruk en rød penn til å merke de områdene i dokumentet som du vil skanne.
- Legg i dokumentet.
- 3 Sveip mot venstre eller høyre, eller trykk på < eller ► for å vise skjermbildet Mer.
- 4 Trykk på Nett. Hvis det vises informasjon om Internett-tilkoblingen på maskinens display, leser du informasjonen og trykker på OK.
- 5 Du blir spurt om du vil vise denne informasjonen på nytt senere. Trykk på Ja eller Nei.

#### MERK

Noen ganger vises det oppdateringer eller kunngjøringer om maskinens funksjoner på displayet. Les informasjonen, og trykk på OK.

6 Sveip mot venstre eller høyre, eller trykk på ∢ eller ▶ for å vise Apper. Trykk på Apper. Merking, skanning, kopi eller utklipping

- 7 Trykk på Omriss&Skann.
- 8 Hvis det vises informasjon om Omriss&Skann, leser du informasjonen og trykker på OK.
- 9 Du blir spurt om du vil vise denne informasjonen på nytt senere. Trykk på Ja eller Nei.
- **10** Gjør ett av følgende:
  - Vil du lagre bilder på en nettsky, trykker du på Lagre til nettsky og går til trinn ().
  - Vil du lagre bilder på medier, trykker du på Lagre til Mediek. og går til trinn 🚇.
- Sveip mot venstre eller høyre, eller trykk på eller ► for å vise tjenesten du vil ha. Trykk på navnet på tjenesten.
- 12 Sveip oppover eller nedover, eller trykk på ▲ eller V for å vise kontonavnet, og trykk på det.
- Hvis skjermbildet for inntasting av PIN-kode vises, taster du inn den firesifrede PIN-koden og trykker på OK.
- 14 Hvis displayet ber deg om å angi skannestørrelse, velger du skannestørrelsen til dokumentet du skanner.
- Trykk på OK. Hvis du har lagt dokumentet i ADF-en, begynner maskinen å skanne. Hvis du bruker skannerglassplaten, går du til trinn <sup>®</sup>.
- **16** Når Neste Side? vises, gjør du ett av følgende:
  - Hvis det ikke er flere sider som skal skannes, trykker du på Nei. Gå til trinn (B).
  - Hvis du vil skanne flere sider, trykker du på Ja og går til trinn ().
- Legg neste side på skannerglassplaten.
   Trykk på OK.
   Maskinen begynner å skanne siden. Gjenta trinn ( og ( for hver side.
- 18 Maskinen laster opp bildet. Når den er ferdig, trykker du på OK.
- 📵 Trykk på 🎦.

#### For MFC-J6520DW/J6720DW

- 1 Bruk en rød penn til å merke de områdene i dokumentet som du vil skanne.
- 2 Legg i dokumentet.
- Hvis det vises informasjon om Internett-tilkoblingen på maskinens display, leser du informasjonen og trykker på OK.

5 Du blir spurt om du vil vise denne informasjonen på nytt senere. Trykk på Ja eller Nei.

#### MERK

Noen ganger vises det oppdateringer eller kunngjøringer om maskinens funksjoner på displayet. Les informasjonen, og trykk på OK.

- 6 Trykk på ▲ eller ▼ for å vise Apper. Trykk på Apper.
- **7** Trykk på Omriss&Skann.
- 8 Hvis det vises informasjon om Omriss&Skann, leser du informasjonen og trykker på OK.
- 9 Du blir spurt om du vil vise denne informasjonen på nytt senere. Trykk på Ja eller Nei.
- 10 Gjør ett av følgende:
  - Vil du lagre bilder på en nettsky, trykker du på Lagre til nettsky og går til trinn ①.
  - Vil du lagre bilder på medier, trykker du på Lagre til Mediek. og går til trinn @.
- Trykk på ▲ eller ▼ for å vise tjenesten du vil ha. Trykk på navnet på tjenesten.
- 12 Trykk på ▲ eller ▼ for å vise kontonavnet, og trykk deretter på det.
- Hvis skjermbildet for inntasting av PIN-kode vises, taster du inn den firesifrede PIN-koden og trykker på OK.
- 14 Hvis displayet ber deg om å angi skannestørrelse, velger du skannestørrelsen til dokumentet du skanner.
- 15 Trykk på ок.

Hvis du har lagt dokumentet i ADF-en, begynner maskinen å skanne. Hvis du bruker skannerglassplaten, går du til trinn **(b**).

- **16** Når Neste Side? vises, gjør du ett av følgende:
  - Hvis det ikke er flere sider som skal skannes, trykker du på Nei. Gå til trinn (B).
  - Hvis du vil skanne flere sider, trykker du på Ja og går til trinn ().
- 18 Maskinen laster opp bildet. Når den er ferdig, trykker du på OK.

| 19 | Trykk | på | <b>.</b> |
|----|-------|----|----------|
|----|-------|----|----------|

#### Slik kopierer eller klipper du ut et merket avsnitt

#### For MFC-J6920DW/J6925DW

- 1 Bruk en rød penn til å merke de områdene i dokumentet du vil kopiere eller klippe ut.
- 2 Legg i dokumentet.
- Sveip mot venstre eller høyre, eller trykk på eller ► for å vise skjermbildet Mer.
- **4** Trykk på Nett.

Hvis det vises informasjon om Internett-tilkoblingen på maskinens display, leser du informasjonen og trykker på OK.

5 Du blir spurt om du vil vise denne informasjonen på nytt senere. Trykk på Ja eller Nei.

#### MERK

Noen ganger vises det oppdateringer eller kunngjøringer om maskinens funksjoner på displayet. Les informasjonen, og trykk på OK.

- 6 Sveip mot venstre eller høyre, eller trykk på < eller ► for å vise Apper. Trykk på Apper.
- **7** Trykk på Omriss&Kopier.
- 8 Trykk på Kopier omrissomr. eller Klipp ut omriss.
- 9 Hvis det vises informasjon om Kopier omrissomr. eller Klipp ut omriss., leser du informasjonen og trykker på OK.
- Du blir spurt om du vil vise denne informasjonen på nytt senere. Trykk på Ja eller Nei.
- Skjermbildet for kopieringsinnstillinger vises. Endre Utskriftskval. eller Papirstørrelse hvis det er nødvendig. Trykk på OK.

#### 12 Trykk på OK. Hvis du har lagt dokumentet i ADF-en, begynner maskinen å skanne. Hvis du bruker skannerglassplaten, går du til trinn ⑧.

- **13** Når Neste Side? vises, gjør du ett av følgende:
  - Hvis det ikke er flere sider som skal skannes, trykker du på Nei. Gå til trinn (6).
  - Hvis du vil skanne flere sider, trykker du på Ja og går til trinn @.

| (4)                     | Legg neste side på skannerglassplaten.<br>Trykk på OK.<br>Maskinen begynner å skanne siden. Gjenta trinn 🔞 og 🕼 for hver side.              |
|-------------------------|----------------------------------------------------------------------------------------------------|
| 15                      | Maskinen begynner å skrive ut. Når den er ferdig, trykker du på OK.                                                                         |
| 16                      | Trykk på 🚹.                                                                                                    |
| For                     | MFC-J6520DW/J6720DW                                                                                                    |
| 1                       | Bruk en rød penn til å merke de områdene i dokumentet du vil kopiere eller klippe ut.                                                       |
| 2                       | Legg i dokumentet.                                                                                                    |
| 3                       | Trykk på ∢eller ▶ for å vise Nett.<br>Trykk på Nett.                                                                                        |
| 4                       | Hvis det vises informasjon om Internett-tilkoblingen på maskinens display, leser du informasjonen og<br>trykker på OK.                      |
| 5                       | Du blir spurt om du vil vise denne informasjonen på nytt senere.<br>Trykk på Ja eller Nei.                                                  |
| 1 <b>VI C</b><br>1<br>1 | Noen ganger vises det oppdateringer eller kunngjøringer om maskinens funksjoner på displayet. Les<br>nformasjonen, og trykk på ok.          |
| 6                       | Trykk på <b>▲ eller ▼ for å vise</b> Apper.<br>Trykk på Apper.                                                                              |
| 7                       | Trykk på Omriss&Kopier.                                                                                                    |
| 8                       | <b>Trykk på</b> Kopier omrissomr. <b>eller</b> Klipp ut omriss.                                                                             |
| 9                       | Hvis det vises informasjon om Kopier omrissomr. eller Klipp ut omriss., leser du informasjonen og trykker på OK.                            |
| 10                      | Du blir spurt om du vil vise denne informasjonen på nytt senere.<br>Trykk på Ja eller Nei.                                                  |
| 1                       | Skjermbildet for kopieringsinnstillinger vises. Endre Utskriftskval. eller Papirstørrelse hvis det<br>er nødvendig.<br>Trykk på OK.         |
| 12                      | Trykk på ୦ĸ.<br>Hvis du har lagt dokumentet i ADF-en, begynner maskinen å skanne.<br>Hvis du bruker skannerglassplaten, går du til trinn 假. |
| 13                      | Når Neste Side? vises, gjør du ett av følgende:                                                                                             |
|                         | ■ Hvis det ikke er flere sider som skal skannes, trykker du på Nei. Gå til trinn 低.                                                         |

- Hvis du vil skanne flere sider, trykker du på Ja og går til trinn @.
- **15** Maskinen begynner å skrive ut. Når den er ferdig, trykker du på OK.

#### 16 Trykk på 🏹.

5

## NotePrint og NoteScan

## Skrive ut og skanne notater

Bruk denne funksjonen til å skrive ut notatark og egne notatmapper du kan legge arkene i, samt hvis du vil skanne notatark slik at hver side med notater lagres som en JPEG-fil.

De utskrevne notatarkene kan brettes i to eller fire, brukes og lagres i mappene. Når du har skrevet på notatarkene med ferdigtrykte linjer eller ruter, kan du skanne arkene og lagre notatene på medier eller en skybasert tjeneste.

#### NotePrint

Velg en bestemt stil for notatarket eller notatmappen som skal skrives ut.

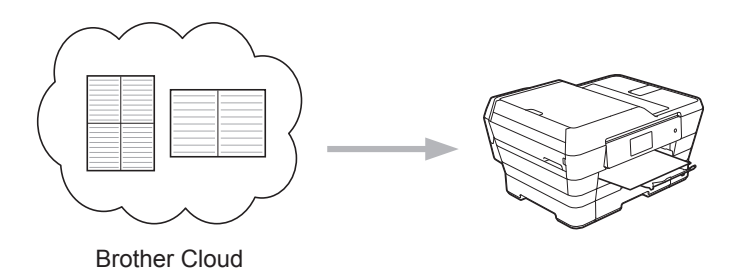

#### NoteScan

Når du har skrevet på notatarket, skanner du det for å lagre notatene som en JPEG-fil. Hvis du bruker stilen 2-, 4- eller 8-i-1, blir hver enkelt side med notater lagret som en egen JPEG-fil.

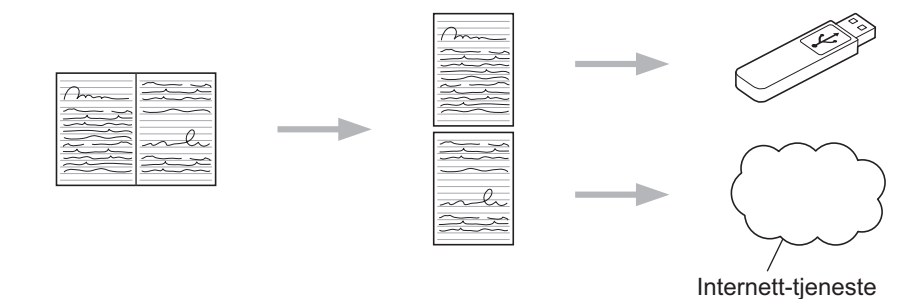

#### MERK

Du må bruke Brother-malen for notatark hvis du vil bruke funksjonen NoteScan.

#### Eksempler på maler for notatark:

1-i-1, notatstil

| _ |  |
|---|--|
|   |  |
| - |  |
|   |  |
| _ |  |
| _ |  |
| _ |  |
| _ |  |
| _ |  |
|   |  |
| _ |  |
| _ |  |
| _ |  |
| _ |  |
| _ |  |
|   |  |
| - |  |
| _ |  |
| _ |  |
| _ |  |
| _ |  |
| _ |  |
| _ |  |
| _ |  |
| _ |  |
| _ |  |
| _ |  |
| _ |  |
| _ |  |
| _ |  |
| _ |  |
| _ |  |
| _ |  |
| _ |  |
| - |  |
|   |  |
|   |  |

|        |      |  |  |   |     |    |  |    |  |   |   |  |  |    | 2   | I, |   |   |  |   |  |   |    |     |      |   |   |   |
|--------|------|--|--|---|-----|----|--|----|--|---|---|--|--|----|-----|----|---|---|--|---|--|---|----|-----|------|---|---|---|
|        |      |  |  |   |     |    |  |    |  |   |   |  |  |    | - 6 |    |   |   |  |   |  |   |    |     |      |   |   |   |
|        |      |  |  | ٠ | • • |    |  | ٠  |  | ٠ | ٠ |  |  |    |     |    | ٠ |   |  | ٠ |  | ٠ |    |     |      |   |   |   |
| <br>•  |      |  |  | ٠ | • • |    |  | •  |  | ٠ | ٠ |  |  |    |     |    | ٠ | ٠ |  |   |  | ٠ |    |     |      | ٠ | • |   |
|        |      |  |  | ٠ | • • |    |  | ٠  |  | ٠ | ٠ |  |  |    |     |    | ٠ |   |  | ٠ |  | ٠ |    |     |      |   |   |   |
| <br>•  |      |  |  | ٠ | • • |    |  | •  |  | ٠ | ٠ |  |  |    |     |    | ٠ | ٠ |  |   |  | ٠ |    |     |      | ٠ | • |   |
|        |      |  |  |   |     |    |  |    |  |   |   |  |  |    |     |    |   |   |  |   |  |   |    |     |      |   |   |   |
|        |      |  |  |   |     |    |  |    |  |   |   |  |  | ς. |     |    |   |   |  |   |  |   |    |     |      |   |   |   |
|        |      |  |  |   |     |    |  |    |  |   |   |  |  |    |     |    |   |   |  |   |  |   |    |     |      |   |   |   |
|        |      |  |  |   |     |    |  |    |  |   |   |  |  |    |     |    |   |   |  |   |  |   |    |     |      |   |   |   |
|        |      |  |  |   |     |    |  |    |  |   |   |  |  |    |     |    |   |   |  |   |  |   |    |     |      |   |   |   |
|        | <br> |  |  |   |     | 14 |  |    |  |   |   |  |  |    | 1.1 | 14 |   |   |  |   |  |   |    |     | <br> |   |   |   |
|        |      |  |  |   |     |    |  |    |  |   |   |  |  |    | - 6 |    |   |   |  |   |  |   |    |     |      |   |   |   |
|        |      |  |  |   |     |    |  |    |  |   |   |  |  |    |     |    |   |   |  |   |  |   |    |     |      |   |   |   |
| <br>•  |      |  |  | ٠ | • • |    |  | •  |  | ٠ | ٠ |  |  |    |     |    | ٠ | ٠ |  |   |  | ٠ |    |     |      | ٠ | • | • |
| <br>۰. |      |  |  | • |     |    |  | ۰. |  |   | • |  |  |    | 12  |    |   |   |  |   |  |   | 1  |     |      |   | • | ٠ |
|        | ٠    |  |  | ٠ | • • |    |  | ٠  |  | ٠ | ٠ |  |  |    |     |    | ٠ | ٠ |  | ٠ |  | ٠ |    | • • | ٠    | ٠ |   | ٠ |
|        |      |  |  |   |     |    |  |    |  |   |   |  |  |    |     |    |   |   |  |   |  |   |    |     |      |   |   |   |
|        |      |  |  |   |     |    |  |    |  |   |   |  |  |    |     |    |   |   |  |   |  |   |    |     |      |   |   |   |
|        |      |  |  |   |     |    |  |    |  |   |   |  |  |    |     |    |   |   |  |   |  |   |    |     |      |   |   |   |
|        | <br> |  |  |   |     | 14 |  |    |  |   |   |  |  |    | 1.1 | 14 |   |   |  |   |  |   |    |     | <br> |   |   |   |
|        |      |  |  |   |     |    |  |    |  |   |   |  |  |    |     |    |   |   |  |   |  |   |    |     |      |   |   |   |
|        |      |  |  |   |     |    |  |    |  |   |   |  |  |    | - 6 |    |   |   |  |   |  |   |    |     |      |   |   |   |
|        |      |  |  |   |     |    |  |    |  |   |   |  |  |    |     |    |   |   |  |   |  |   |    |     |      |   |   |   |
|        |      |  |  | ٠ | • • |    |  | ٠  |  | ٠ | ٠ |  |  |    |     |    | ٠ |   |  | ٠ |  | ٠ |    |     |      |   |   |   |
| <br>•  |      |  |  | ٠ | • • |    |  | •  |  | ٠ | ٠ |  |  |    |     |    | ٠ | ٠ |  |   |  | ٠ |    |     |      | ٠ | • | • |
|        |      |  |  |   |     |    |  |    |  |   |   |  |  |    |     |    |   |   |  |   |  |   |    |     |      |   |   |   |
|        |      |  |  |   |     | 1  |  |    |  |   |   |  |  |    | 12  | 1  |   |   |  |   |  |   | 12 |     |      |   |   |   |
|        |      |  |  |   |     |    |  |    |  |   |   |  |  |    |     |    |   |   |  |   |  |   |    |     |      |   |   |   |
|        |      |  |  |   |     |    |  |    |  |   |   |  |  |    |     |    |   |   |  |   |  |   |    |     |      |   |   |   |
|        |      |  |  |   |     |    |  |    |  |   |   |  |  |    |     |    |   |   |  |   |  |   |    |     |      |   |   |   |
|        | <br> |  |  |   |     | 14 |  |    |  |   |   |  |  |    | 1.1 | 14 |   |   |  |   |  |   |    |     | <br> |   |   |   |
|        |      |  |  |   |     |    |  |    |  |   |   |  |  |    | - 6 |    |   |   |  |   |  |   |    |     |      |   |   |   |
|        |      |  |  |   |     | 1  |  | ά. |  |   |   |  |  |    | 14  | 1  |   |   |  |   |  |   |    |     |      |   |   |   |
|        |      |  |  |   |     | 14 |  |    |  |   |   |  |  |    |     |    |   |   |  |   |  |   |    |     |      |   |   |   |

0

0

2-i-1, punktdiagram-stil

# 4-i-1, notatstil

#### 8-i-1, rutenett-stil

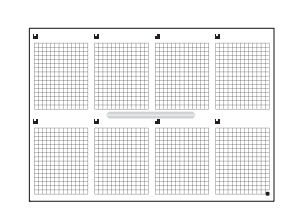

#### Eksempler på maler for notatmapper:

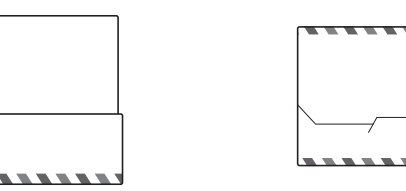

#### Slik bruker du notatark og notatmapper

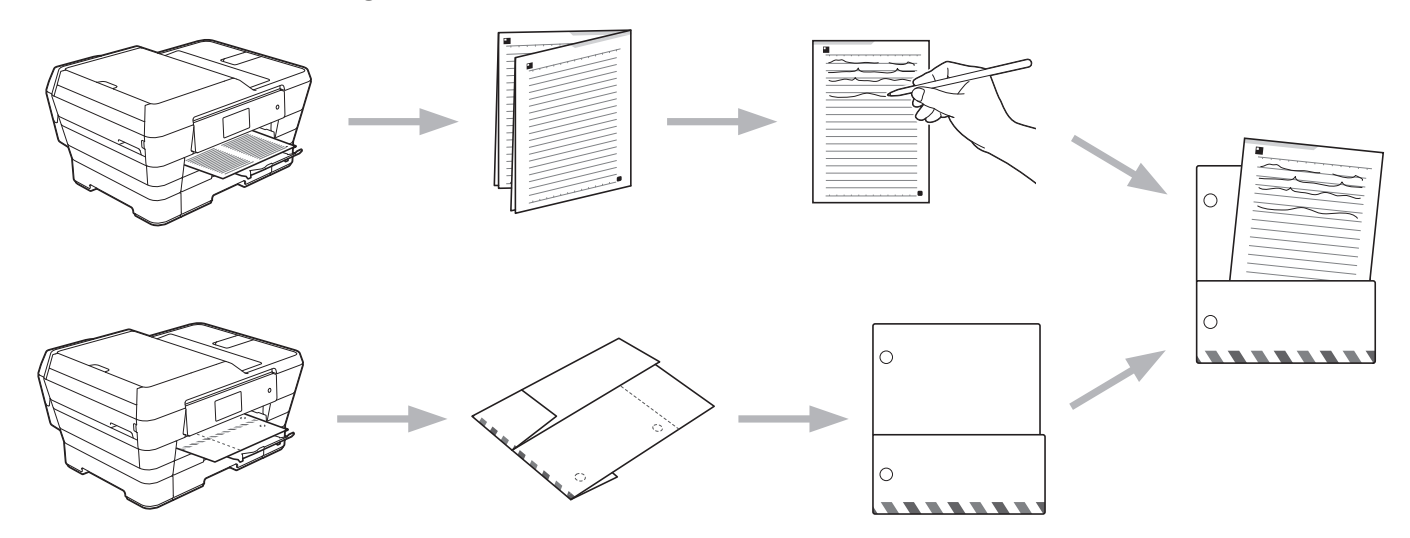

#### Mal for a skrive ut notat og mappe

#### For MFC-J6920DW/J6925DW

1 Sveip mot venstre eller høyre, eller trykk på < eller ▶ for å vise skjermbildet Mer.

#### **2** Trykk på Nett.

Hvis det vises informasjon om Internett-tilkoblingen på maskinens display, leser du informasjonen og trykker på OK.

3 Du blir spurt om du vil vise denne informasjonen på nytt senere. Trykk på Ja eller Nei.

#### MERK

Noen ganger vises det oppdateringer eller kunngjøringer om maskinens funksjoner på displayet. Les informasjonen, og trykk på OK.

- 4 Sveip mot venstre eller høyre, eller trykk på ∢eller ▶ for å vise Apper. Trykk på Apper.
- 5 Sveip mot venstre eller høyre, eller trykk på < eller ▶ for å vise Notatskann. Trykk på Notatskann.
- 6 Trykk på Skriv ut notat og mappe mal.
- 7) Hvis det vises informasjon om Sk.ut notat&mapp, leser du informasjonen og trykker på OK.
- 8 Du blir spurt om du vil vise denne informasjonen på nytt senere. Trykk på Ja eller Nei.
- 9 Trykk på Notatformat eller Notatmappe. Hvis du velger Notatformat, gå til trinn (). Hvis du velger Notatmappe, gå til trinn ().
- 10 Velg mellom Notat, Rutenett, Punkt diagram eller Tom. Trykk på formatet du vil ha: 1i1, 2i1, 411 eller 811. Angi antall eksemplarer du vil skrive ut, og trykk på OK. Gjenta dette trinnet for å velge andre formater hvis du trenger det. Gå til trinn (2).
- 1) Det blir laget en notatmappe som passer for typen notater du skriver ut. Trykk på kategorien du vil ha: For 2 i 1 hefte eller For 4 i 1 hefte. Velg formatet du vil ha. Angi antall eksemplarer du vil skrive ut, og trykk på OK. Gjenta dette trinnet for å velge andre formater hvis du trenger det.

#### MERK

Når mappen er skrevet ut, bretter du papiret langs de stiplete linjene, og så fester du brettene med tape eller tilsvarende. Du kan bruke en hullmaskin med tre hull for å gjøre mappen passende for bruk i en ringperm.

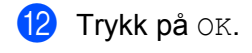

13 Trykk på OK. Maskinen begynner å skrive ut.

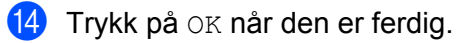

15 Trykk på 🏹.

NotePrint og NoteScan

#### For MFC-J6520DW/J6720DW

- Trykk på 

   eller ► for å vise Nett.

   Trykk på Nett.
- Hvis det vises informasjon om Internett-tilkoblingen på maskinens display, leser du informasjonen og trykker på OK.
- 3 Du blir spurt om du vil vise denne informasjonen på nytt senere. Trykk på Ja eller Nei.

#### MERK

Noen ganger vises det oppdateringer eller kunngjøringer om maskinens funksjoner på displayet. Les informasjonen, og trykk på OK.

- 4 Trykk på ▲ eller ▼ for å vise Apper. Trykk på Apper.
- 5 Trykk på ▲ eller V for å vise Notatskann. Trykk på Notatskann.
- 6 Trykk på Skriv ut notat og mappe mal.
- 7 Hvis det vises informasjon om Sk.ut notat&mapp, leser du informasjonen og trykker på OK.
- 8 Du blir spurt om du vil vise denne informasjonen på nytt senere. Trykk på Ja eller Nei.
- 9 Trykk på Notatformat eller Notatmappe.
   Hvis du velger Notatformat, gå til trinn ().
   Hvis du velger Notatmappe, gå til trinn ().
- Velg mellom Notat, Rutenett, Punkt diagram eller Tom. Trykk på formatet du vil ha: 1i1, 2i1, 4i1 eller 8i1. Angi antall eksemplarer du vil skrive ut, og trykk på OK. Gjenta dette trinnet for å velge andre formater hvis du trenger det. Gå til trinn
- Det blir laget en notatmappe som passer for typen notater du skriver ut. Trykk på kategorien du vil ha: For 2 i 1 hefte eller For 4 i 1 hefte. Velg formatet du vil ha. Angi antall eksemplarer du vil skrive ut, og trykk på OK. Gjenta dette trinnet for å velge andre formater hvis du trenger det.

#### MERK

Når mappen er skrevet ut, bretter du papiret langs de stiplete linjene, og så fester du brettene med tape eller tilsvarende. Du kan bruke en hullmaskin med tre hull for å gjøre mappen passende for bruk i en ringperm.

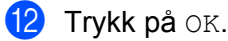

13 Trykk på OK. Maskinen begynner å skrive ut. NotePrint og NoteScan

14 Trykk på OK når den er ferdig.

1 Trykk på 🏹.

#### Slik skanner du notater

Hver enkelt malside med notater vil bli lagret som en egen JPEG-fil.

Når du lagrer skannede notater på en ekstern mediekilde, må du sette inn mediet før du skanner.

#### For MFC-J6920DW/J6925DW

- Legg i notatene.
- 2 Sveip mot venstre eller høyre, eller trykk på < eller ► for å vise skjermbildet Mer.
- **3** Trykk på Nett.

Hvis det vises informasjon om Internett-tilkoblingen på maskinens display, leser du informasjonen og trykker på OK.

Du blir spurt om du vil vise denne informasjonen på nytt senere. Trykk på Ja eller Nei.

#### MERK

Noen ganger vises det oppdateringer eller kunngjøringer om maskinens funksjoner på displayet. Les informasjonen, og trykk på OK.

- 5 Sveip mot venstre eller høyre, eller trykk på < eller ► for å vise Apper. Trykk på Apper.
- 6 Sveip mot venstre eller høyre, eller trykk på ∢eller ▶ for å vise Notatskann. Trykk på Notatskann.
- 7 Trykk på Skann notater.
- 8 Hvis det vises informasjon om Skann notater, leser du informasjonen og trykker på OK.
- 9 Du blir spurt om du vil vise denne informasjonen på nytt senere. Trykk på Ja eller Nei.

#### Gjør ett av følgende:

- Vil du lagre bilder på en nettsky, trykker du på Lagre til nettsky og går til trinn ().
- Vil du lagre bilder på medier, trykker du på Lagre til Mediek. og går til trinn ().
- 12 Sveip oppover eller nedover, eller trykk på ▲ eller ▼ for å vise kontonavnet, og trykk på det.
- Hvis skjermbildet for inntasting av PIN-kode vises, taster du inn den firesifrede PIN-koden og trykker på OK.

#### 1 Trykk på ок.

Hvis du har lagt dokumentet i ADF-en, begynner maskinen å skanne. Hvis du bruker skannerglassplaten, går du til trinn **(b**).

**15** Når Neste Side? vises, gjør du ett av følgende:

Hvis det ikke er flere sider som skal skannes, trykker du på Nei. Gå til trinn ().

- Hvis du vil skanne flere sider, trykker du på Ja og går til trinn B.
- 16 Legg neste side på skannerglassplaten. Trykk på OK. Maskinen begynner å skanne siden. Gjenta trinn (b) og (b) for hver side.

17 Maskinen laster opp bildet. Når den er ferdig, trykker du på OK.

1 Trykk på 🏹.

#### For MFC-J6520DW/J6720DW

- Legg i notatene.
- 3 Hvis det vises informasjon om Internett-tilkoblingen på maskinens display, leser du informasjonen og trykker på OK.
- Du blir spurt om du vil vise denne informasjonen på nytt senere. Trykk på Ja eller Nei.

#### MERK

Noen ganger vises det oppdateringer eller kunngjøringer om maskinens funksjoner på displayet. Les informasjonen, og trykk på OK.

- 5 Trykk på ▲ eller ▼ for å vise Apper. Trykk på Apper.
- 6 Trykk på ▲ eller ▼ for å vise Notatskann. Trykk på Notatskann.
- **7** Trykk på Skann notater.
- 8 Hvis det vises informasjon om Skann notater, leser du informasjonen og trykker på OK.
- 9 Du blir spurt om du vil vise denne informasjonen på nytt senere. Trykk på Ja eller Nei.
- (10) Gjør ett av følgende:
  - Vil du lagre bilder på en nettsky, trykker du på Lagre til nettsky og går til trinn ①.

|    | Vil du lagre bilder på medier, trykker du på Lagre til Mediek. og går til trinn @.                                                          |
|----|----------------------------------------------------------------------------------------------------|
| 1  | Trykk på                                                                                                    |
| 12 | Trykk på ▲ eller ▼ for å vise kontonavnet ditt, og trykk på det.                                                                            |
| 13 | Hvis skjermbildet for inntasting av PIN-kode vises, taster du inn den firesifrede PIN-koden og trykker på OK.                               |
| 14 | Trykk på ୦ĸ.<br>Hvis du har lagt dokumentet i ADF-en, begynner maskinen å skanne.<br>Hvis du bruker skannerglassplaten, går du til trinn 個. |
| 15 | Når Neste Side? vises, gjør du ett av følgende:<br>■ Hvis det ikke er flere sider som skal skannes, trykker du på Nei. Gå til trinn ⑰.      |
|    | ■ Hvis du vil skanne flere sider, trykker du på Ja og går til trinn ⑥.                                                                      |
| 16 | Legg neste side på skannerglassplaten.<br>Trykk på OK.<br>Maskinen begynner å skanne siden. Gjenta trinn 🚯 og 🚯 for hver side.              |
| 17 | Maskinen laster opp bildet. Når den er ferdig, trykker du på OK.                                                                            |
| 18 | Trykk på 🚹.                                                                                                    |

6

## Innstillinger for snarvei

## Legge til Web Connect-snarveier

Egendefinerte innstillinger for opplasting til eller nedlasting og utskrift fra følgende tjenester kan lagres som en Web Connect-snarvei på maskinen.

- Picasa Web Albums™
- Google Drive<sup>™</sup>
- Flickr<sup>®</sup>
- Facebook
- Evernote<sup>®</sup>
- Dropbox
- OneDrive
- Box

#### For MFC-J6920DW/J6925DW

- Hvis skjermbildet Hjem eller Mer vises, sveiper du mot venstre eller høyre, eller du kan trykke på 
   I eller ► for å vise skjermbildet for snarveier.
- 2 🛛 Trykk på 🕂 der det er plass til å legge til en snarvei.
- **3** Trykk på Nett.
- Hvis det vises informasjon om Internett-tilkoblingen på maskinens display, leser du informasjonen og trykker på OK.

#### MERK

Noen ganger vises det oppdateringer eller kunngjøringer om maskinens funksjoner på displayet. Les informasjonen, og trykk på OK.

- 5 Sveip mot venstre eller høyre, eller trykk på ◄ eller ► for å vise tilgjengelige tjenester, og deretter trykker du på ønsket tjeneste.
- 6 Sveip oppover eller nedover, eller trykk på ▲ eller ▼ for å vise kontonavnet, og trykk på det.
- Hvis skjermbildet for inntasting av PIN-kode vises, taster du inn den firesifrede PIN-koden og trykker på OK.
- 8 Velg funksjonen du vil ha.

#### MERK

Hvilke funksjoner som kan angis, varierer avhengig av valgt tjeneste.

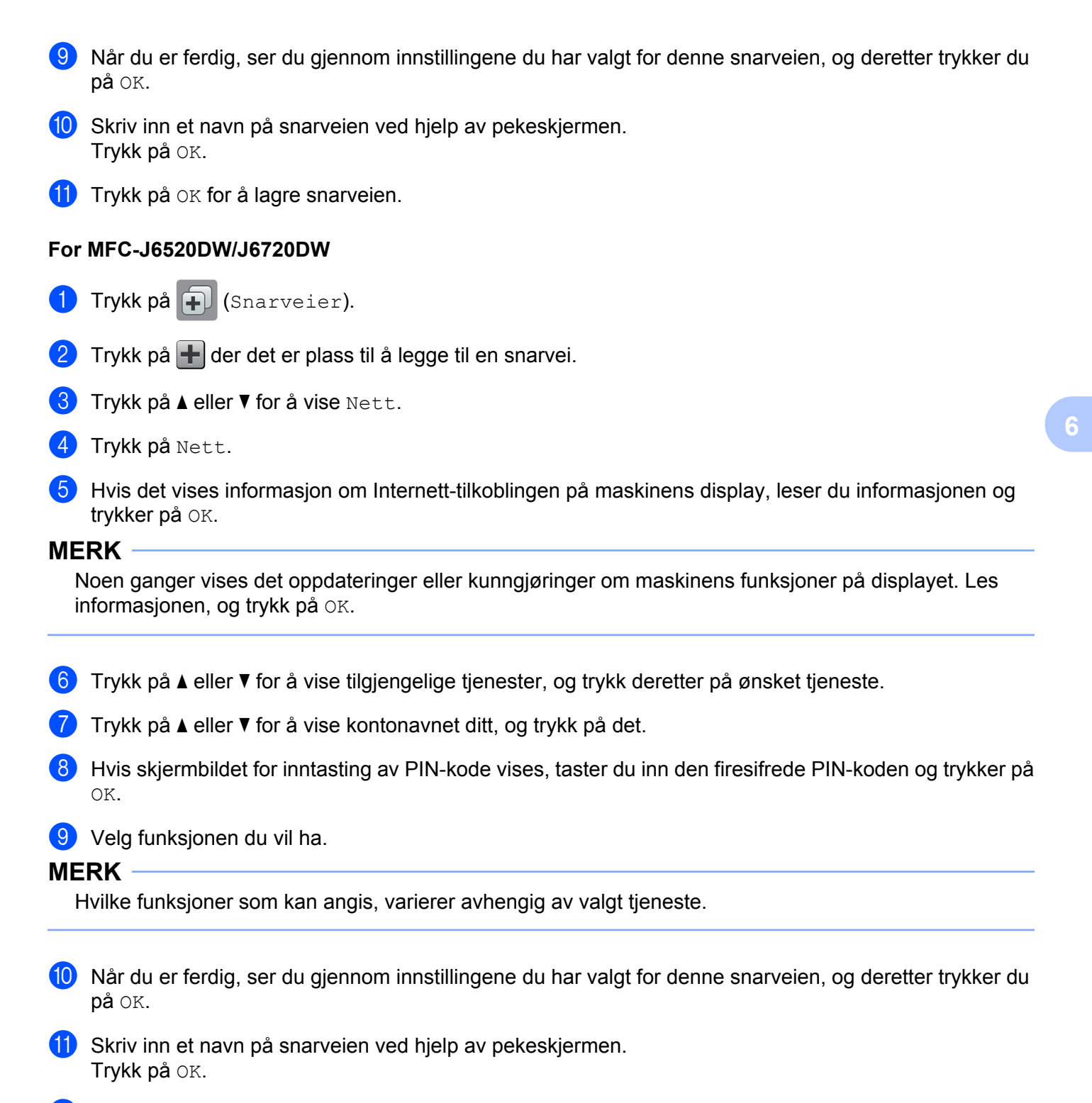

**12** Trykk på OK for å lagre snarveien.

49

#### Slik endrer du snarveier

Innstillinger for Web Connect-snarveier kan ikke endres. I stedet må du slette snarveien (se *Slik sletter du snarveier* ➤> side 51), og deretter opprette en ny snarvei med innstillingene du vil ha (se *Legge til Web Connect-snarveier* ➤> side 48).

#### Slik redigerer du navn på snarveier

#### For MFC-J6920DW/J6925DW

2) Trykk og hold på snarveien helt til dialogboksen vises.

MERK

Du kan også trykke på **jj og deretter** Alle innst., og deretter trykke på Innstillinger for snarvei.

- 3 Trykk på Rediger snarveinavn.
- 4 Hold nede I for å slette navnet, og skriv deretter inn et nytt navn ved hjelp av pekeskjermen. Trykk på OK.

#### For MFC-J6520DW/J6720DW

- 1 Trykk på ∓ (Snarveier).
- Gjør ett av følgende:
  - Trykk på og hold nede snarveien til alternativene vises.
  - Trykk på Red/slett, og trykk deretter på snarveien du vil ha.
- 4 Trykk på Rediger snarveinavn.
- 5 Hold nede 🔄 for å slette navnet, og skriv deretter inn et nytt navn ved hjelp av pekeskjermen. Trykk på OK.

#### Slik sletter du snarveier

#### For MFC-J6920DW/J6925DW

2 Trykk og hold på snarveien helt til dialogboksen vises.

#### MERK

Du kan også trykke på 🚺 og deretter Alle innst., og deretter trykke på Innstillinger

for snarvei.

Innstillinger for snarvei

3 Trykk på Slette for å slette snarveien du valgte i trinn ②. Trykk på Ja for å bekrefte.

#### For MFC-J6520DW/J6720DW

- 1 Trykk på ∓ (Snarveier).

#### Gjør ett av følgende:

- Trykk på og hold nede snarveien til alternativene vises.
- Trykk på Red/slett, og trykk deretter på snarveien du vil ha.
- 4 Trykk på Slette for å slette snarveien du valgte i trinn 3. Trykk på Ja for å bekrefte.

#### Slik bruker du en snarvei

#### For MFC-J6920DW/J6925DW

- 1 Sveip mot venstre eller høyre, eller trykk på < eller ▶ for å vise en snarvei du vil tilbakekalle.
- 2 Trykk på snarveien.

#### For MFC-J6520DW/J6720DW

- 1 Trykk på ∓ (Snarveier).
- Trykk på snarveien.

53

## Feilmeldinger

Det kan oppstå feil, akkurat som med andre avanserte kontorprodukter. Maskinen viser en feilmelding hvis det oppstår feil. De vanligste feilmeldingene vises nedenfor.

Du kan rette de fleste feilene selv. Hvis det ikke hjelper å bruke tabellen nedenfor, kan du finne oppdaterte vanlige spørsmål og tips til feilsøking i Brother Solutions Center.

Gå til http://support.brother.com.

| Feilmelding                                                                             | Årsak                                               | Handling                                                                                                    |  |  |  |  |  |  |  |
|-----------------------------------------------------------------------------------------|-----------------------------------------------------|----------------------------------------------------------------------------------------------------|--|--|--|--|--|--|--|
| For MFC-J6920DW/J6925DW                                                                 | Maskinen er ikke koblet til et                      | Kontroller at                                                                                                    |  |  |  |  |  |  |  |
| Tilkoblingsfeil 02                                                                      | nettverk.                                           | nettverkstilkoblingen er god.                                                                                                    |  |  |  |  |  |  |  |
| Nettverkstilkobling<br>mislyktes. Bekreft<br>at nettverkstilkobling<br>fungerer riktig. |                                                     | Hvis du trykket på Nett<br>-knappen for tidlig etter at<br>maskinen ble slått på, kan det<br>hende at nettverkstilkoblingen<br>ikke er opprettet ennå. Vent     |  |  |  |  |  |  |  |
| For MFC-J6520DW/J6720DW                                                                 |                                                     | litt, og prøv på nytt.                                                                                                    |  |  |  |  |  |  |  |
| Tilkoblingsfeil 02                                                                      |                                                     |                                                                                                    |  |  |  |  |  |  |  |
| Nettverkstilkobling<br>mislyktes. Bekreft at<br>nettverkstilkob. fungerer<br>riktig.    |                                                     |                                                                                                    |  |  |  |  |  |  |  |
| For MFC-J6920DW/J6925DW                                                                 | Nettverks- eller                                    | Kontroller at                                                                                                    |  |  |  |  |  |  |  |
| Tilkoblingsfeil 03                                                                      | serverinnstillingene er feil.                       | nettverksinnstillingene er riktige,                                                                                                    |  |  |  |  |  |  |  |
| Kunne ikke koble<br>til server. Sjekk<br>nettverksinnstillinger.                        | Det er et problem med<br>nettverket eller serveren. | <ul> <li>Hvis du trykket på Nett</li> <li>-knappen for tidlig etter at</li> </ul>                                                                               |  |  |  |  |  |  |  |
| For MFC-J6520DW/J6720DW                                                                 |                                                     | hende at nettverkstilkoblingen                                                                                                    |  |  |  |  |  |  |  |
| Tilkoblingsfeil 03                                                                      |                                                     | ikke er opprettet ennå. Vent                                                                                                    |  |  |  |  |  |  |  |
| Kunne ikke koble<br>til server. Sjekk<br>nettverksinnstillinger.                        |                                                     | litt, og prøv på nytt.                                                                                                    |  |  |  |  |  |  |  |
| Tilkoblingsfeil 07                                                                      | Innstillingene for dato og                          | Still inn dato og klokkeslett riktig.                                                                                                    |  |  |  |  |  |  |  |
| Kunne ikke koble<br>til server. Feil tid og dato.                                       | klokkeslett er feil.                                | Husk at hvis maskinens<br>strømledning har vært frakoblet, kan<br>innstillingene for dato og<br>klokkeslett ha blitt tilbakestilt til<br>standardinnstillinger. |  |  |  |  |  |  |  |

#### Feilsøking

| Feilmelding                                                                                                    | Årsak                                                                                                    | Handling                                                                                                    |  |  |  |  |  |  |
|----------------------------------------------------------------------------------------------------|----------------------------------------------------------------------------------------------------|----------------------------------------------------------------------------------------------------|--|--|--|--|--|--|
| Serverfeil 01<br>Pålitelighetskontroll<br>er ugyldig. Hent<br>ny midlertidig<br>ID og registrer<br>konto på nytt.                                                            | Maskinens<br>pålitelighetskontrollinformasjon<br>(nødvendig for å få tilgang til<br>tjenesten) er utløpt eller ugyldig.                                           | Be om tilgang til Brother Web<br>Connect på nytt for å få en ny<br>midlertidig ID, og bruk den nye<br>ID-en til å registrere kontoen på<br>maskinen (se <i>Slik ber du om tilgang til</i><br><i>Brother Web Connect</i> >> side 7 og<br><i>Slik registrerer og sletter du kontoer</i><br><i>på maskinen</i> >> side 9). |  |  |  |  |  |  |
| Serverfeil 03<br>Kunne ikke laste                                                                                                    | Filen du prøver å laste opp, kan ha ett av følgende problemer:                                                                                                    | Filen kan ikke brukes:<br>■ Kontroller tjenestens grense for                                                                                                    |  |  |  |  |  |  |
| opp. Filen støttes<br>ikke eller data<br>er korrupt Bekreft                                                                                                    | Filen overskrider tjenestens<br>grense for antall piksler,<br>filstørrelse osv                                                                                    | <ul> <li>størrelse eller format.</li> <li>Lagre filen som en annen filtype.</li> <li>Få tak i en ny, uskadet<br/>versjon av filen hvis det er mulig.</li> </ul>                                                                                                    |  |  |  |  |  |  |
| data eller fil.                                                                                                    | <ul> <li>Filtypen støttes ikke.</li> </ul>                                                                                                    |                                                                                                    |  |  |  |  |  |  |
|                                                                                                    | Filen er skadet.                                                                                                    |                                                                                                    |  |  |  |  |  |  |
| Serverfeil 13<br>Tjenesten er midlertidig<br>utilgjengelig.<br>Prøv igjen senere.                                                                                            | Det er et problem med<br>tjenesten, og den kan ikke brukes<br>nå.                                                                                                 | Vent litt, og prøv på nytt. Hvis<br>meldingen vises på nytt, åpner du<br>tjenesten fra en annen datamaskin<br>for å bekrefte at den er utilgjengelig.                                                                                                    |  |  |  |  |  |  |
| Pålitelighetskontr.feil 01<br>Feil PIN-kode. Angi korrekt<br>PIN.                                                                                                    | PIN-koden du angav for å få tilgang<br>til kontoen, er feil. PIN-koden er det<br>firesifrede nummeret som ble<br>angitt da kontoen ble registrert på<br>maskinen. | Tast inn riktig PIN-kode.                                                                                                    |  |  |  |  |  |  |
| Pålitelighetskontr.feil 02<br>Feil eller utløpt                                                                                                    | Den midlertidige ID-en du tastet inn, er feil.                                                                                                    | Tast inn riktig midlertidig ID.                                                                                                    |  |  |  |  |  |  |
| ID. Eller denne midlertidige<br>ID-en er allerede<br>i bruk. Angi korrekt<br>ID eller hent ny midlertidig<br>ID. Midlertidig<br>ID er gyldig i 24 timer etter<br>utstedelse. | Den midlertidige ID-en du tastet<br>inn, er utløpt. En midlertidig ID er<br>gyldig i 24 timer.                                                                    | Be om tilgang til Brother Web<br>Connect på nytt for å få en ny<br>midlertidig ID, og bruk den nye<br>ID-en til å registrere kontoen på<br>maskinen. Se <i>Slik ber du om tilgang</i><br><i>til Brother Web Connect</i> ➤> side 7 og<br><i>Slik registrerer og sletter du kontoer</i><br>på maskinen ➤> side 9.         |  |  |  |  |  |  |
| Pålitelighetskontr.feil 03<br>Visningsnavnet<br>er allerede registrert.<br>Angi et annet visningsnavn.                                                                       | Navnet du angav som<br>visningsnavn, er allerede registrert<br>for en annen tjenestebruker.                                                                       | Angi et annet visningsnavn.                                                                                                    |  |  |  |  |  |  |

#### Feilsøking

| Feilmelding                    | Årsak                            | Handling                               |
|--------------------------------|----------------------------------|----------------------------------------|
| Registreringsfeil 02           | Maksimalt antall kontoer (10) er | Slett kontoer du ikke trenger eller    |
| Maks. ant. kontoer             | nådd.                            | bruker, og prøv på nytt.               |
| er nådd. Slett unødvendige     |                                  |                                        |
| kontoer og prøv igjen.         |                                  |                                        |
| Error acc dir 02               | Snarveien kan ikke brukes fordi  | Slett snarveien, og registrer deretter |
| Kontoen er ugyldig.            | kontoen ble slettet etter at     | kontoen og snarveien på nytt.          |
| Registrer kontoen              | sharvelen ble registrert.        |                                        |
| og snarveien                   |                                  |                                        |
| igjen etter at denne snarveien |                                  |                                        |
| slettes.                       |                                  |                                        |

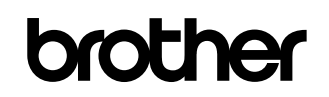

Besøk oss på Internett http://www.brother.com/

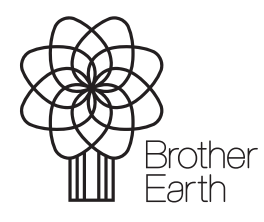

www.brotherearth.com